# **Department of Veterans Affairs**

# Veterans Re-Entry Search Service (VRSS)

# **User Guide:**

# Correctional Facility (CF) and Court System (CS) Users

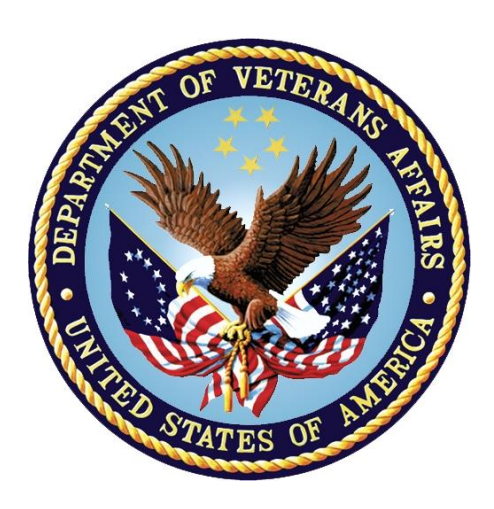

February 2015 Version 1.4

## **Table of Contents**

| 1 | VRSS  | INTRODUCTION                                                    | .1               |
|---|-------|-----------------------------------------------------------------|------------------|
| 2 | VRSS  | OVERVIEW                                                        | .2               |
|   | 7 1   | FRATURE                                                         | 2                |
|   | 2.1   |                                                                 | z                |
|   | 2.2   | VRSS INTERFACES – CE/CS AND VIP/ADMINISTRATOR                   | .4               |
| _ |       |                                                                 | _                |
| 3 | GETI  | ING STARTED                                                     | .5               |
|   | 3.1   | Access Information and Logging In (CF and CS Users)             | 5                |
|   | 3.1.1 | Correctional Facility/Court System User Welcome Page            | 5                |
|   | 3.1.2 | Correctional Facility/Court System User Login Page              | 7                |
|   | 3.2   | Password/Username Reset                                         | 8                |
|   | 3.2.1 | Forgotten Password or Username                                  | 8                |
|   | 3.2.2 | Expired Password                                                | 9                |
| 4 | NEW   | USER REGISTRATION                                               | 10               |
|   | 11    |                                                                 | 10               |
|   | 4.1   | CORRECTIONAL EACULTY (CE) NEW LISER ACCOUNT REGISTRATION        | 10               |
|   | 4.2   | COURT SYSTEM (CS) NEW USER ACCOUNT REGISTRATION                 | 10<br>1 <i>1</i> |
|   | 4.5   |                                                                 | 14               |
| 5 | USIN  | G THE VRSS SOLUTION                                             | 19               |
|   | 5.1   | CF/CS MAIN MENU: USER OPTIONS                                   | 19               |
|   | 5.1.1 | My Account                                                      | 20               |
|   | 5.1.2 | Upload History                                                  | 21               |
|   | 5.1.3 | View/Download Output Files (Reporting)                          | 22               |
|   | 5.1.4 | Support                                                         | 24               |
|   | 5.1.5 | Logout                                                          | 24               |
|   | 5.2   | CF/CS MAIN MENU: UPLOADING CSV DATA                             | 24               |
|   | 5.2.1 | (Step 1) Create a File Using VRSS File Specification Guidelines | 25               |
|   | 5.2.2 | (Step 2) Convert the File (if necessary)                        | 27               |
|   | 5.2.3 | (Step 3) Choose the File Using the Upload Form                  | 28               |
|   | 5.2.4 | (Step 4) Validate the File                                      | 28               |
|   | 5.2.5 | (Step 5) Upload the File                                        | 30               |
|   | 5.2.6 | Processing and CF/CS Output File Notification                   | 31               |
| 6 | FAQ   | 5                                                               | 32               |
| 7 | ٨٢٥   |                                                                 | 36               |
| 1 | ACK   | /14/14/5                                                        | 50               |

# **Table of Figures**

| Figure 1 – Overall VRSS Process                                                                  | 2  |
|--------------------------------------------------------------------------------------------------|----|
| Figure 2 – VRSS Business Benefits                                                                | 4  |
| Figure 3 – Correctional Facility/Court System User Welcome Page                                  | 5  |
| Figure 4 – Correctional Facility/Court System User Login Page                                    | 7  |
| Figure 5 – Lookup Username or Password Page                                                      | 8  |
| Figure 6 – New User Registration Type Selection Page                                             | 10 |
| Figure 7 – Correctional Facility New User Account Registration Page (Account Info section shown) | 11 |
| Figure 8 – Account Registration Confirmation Message Page                                        | 14 |
| Figure 9 – CF User Account Registration Confirmation Email (typical text and link)               | 14 |
| Figure 10 – Court System New User Account Registration Page (Account Info section shown)         | 15 |
| Figure 11 – Account Registration Confirmation Message Page                                       | 17 |
| Figure 12 – CF User Account Registration Confirmation Email (typical text and link)              | 18 |
| Figure 13 – CF/CS Main Menu                                                                      | 19 |
| Figure 14 – My Account Page (Account Information section)                                        | 20 |
| Figure 15 – My Account Page (Change Password section)                                            | 21 |
| Figure 16 – Upload History Page                                                                  | 22 |
| Figure 17 – Typical CF/CS Output File. (Correctional/Justice ID number formats will vary)        | 23 |
| Figure 18 – File Download Page                                                                   | 23 |
| Figure 19 – Veterans Re-entry Search Service Support Page                                        | 24 |
| Figure 20 – Browsing for User's local CSV File                                                   | 28 |
| Figure 21 – Negative File Validation Message                                                     | 29 |
| Figure 22 – Positive File Validation Message                                                     | 30 |
| Figure 23 – Successful Data Upload Message                                                       | 31 |

# How to Use This Guide

### Audience and Purpose

This User Guide provides information and instructions necessary for business users in the **Correctional Facility (CF)** and **Court System (CS)** community to effectively access the VRSS web-based application. From a business perspective, it describes how a CF or CS user operates the solution, including a description of the solution's functions and capabilities, and step-by-step procedures for basic access and use.

### **Navigation**

- 1. Determine the primary issue/question you'd like solved and/or answered
- 2. Consult the Table of Contents (pgs. iii-iv) in this Manual, which is broken down into 7 sections:
  - Introduction The VRSS program mission
  - VRSS Overview The program's primary function and set up
  - Getting Started Navigation to website, terms/conditions, and login
  - New User Registration Separate modules for CF and CS Users
  - Using the VRSS Solution CF/CS Main Menu (User Options and Uploading data)
  - Frequently-Asked Questions (FAQs)
  - Acronyms

**Note**: If your issue, question, or topic does not fall within one of the sections listed above, please call **1-800-983-0935** (toll free) to speak with a Technical Support representative.

# **1 VRSS Introduction**

At the request of former Secretary of Veterans Affairs (VA), Eric Shinseki, the Homeless Program Office developed an automated system called Veteran Re-entry Search Service (VRSS) to locate Veterans who are currently incarcerated in federal, state, city and county correctional facilities, or who are represented as defendants on court dockets. There are approximately 1,295 federal and state, 3,000 city/county correctional facilities, and 3,000 to 4,000 courts in the United States (US), but no automated method to identify charged, convicted, or incarcerated Veterans. Through comparison of records from Correctional Facilities and Court Systems and the Veterans Affairs/Department of Defense Identity Repository (VADIR), VRSS will be used to identify Veterans incarcerated or under supervision in the courts.

Work surrounding this initiative falls under the VA's Major Initiative 1: Eliminate Veteran Homelessness (EVH). EVH is an initiative aiming to eradicate homelessness among Veterans. Information about charged, convicted, and/or incarcerated Veterans provided by VRSS will be used by VHA Veterans Justice Programs' (VJP) Specialists in either the Healthcare for Re-entry Veterans (HCRV) Program or the Veterans Justice Outreach (VJO) Program as part of their outreach activities to prevent Veteran homelessness. The HCRV Program is designed to address community re-entry needs of charged, convicted, and/or incarcerated Veterans being released from prison, including addressing their housing needs. HCRV works to reduce the impact of medical, psychiatric, and substance abuse problems upon community readjustment and decrease the likelihood of re-incarceration for those leaving prison. The VJO Program provides outreach and linkage to VA services for Veterans at early stages of the justice system, including Veterans courts, drug courts, and mental health courts. VRSS will provide automated identification of charged, convicted, and incarcerated Veterans to greatly accelerate Veteran enrollment

and reduce delays in accessing VA services once these individuals are released from custody. Veteran identification automation will improve data accuracy, reduce cycle times in the provision of VA services, and give VA a tool to help target the correct programs to the Veterans in need of services. Currently, Homeless Program Office Justice Programs Specialists use a variety of manual methods to identify incarcerated Veterans including:

- Self-reporting by inmates of prior US military service. Current estimates of Veteran selfidentification in correctional facilities ranges from 2-4%; this self-reported information is significantly below the Department of Justice's confidential survey estimate of 10% Complicating matters, some individuals identify themselves as Veterans when they are not.
- Word-of-mouth referrals from other incarcerated Veterans
- Informational sessions conducted by VA Outreach Specialists during periodic visits (announced by posters in some prisons)
- Contact with correctional staff, re-entry and parole staff, chaplains, and mental health and physical health staff in correctional institutions, and with justice professionals in the courts

Correctional Facilities and Court Systems will use the VRSS website to upload their current population or census listings. VA automated algorithms/processing will then run the correctional facility or court system data through the VADIR database to search for inmates who have served in the U.S. military, using standard algorithms for error workarounds.

# 2 VRSS Overview

The VRSS system (*Figure 1*) will allow correctional and other justice systems, including courts, to upload data pertaining to their current incarcerated, detained, or court docket population. VRSS will then interface with the VA/DoD Identity Registry (VADIR) to identify any Veterans within the list in question. VADIR is the central database for all Veteran information relevant to the operation of VRSS. Data on non-Veterans will be deleted from VRSS following file upload processing, and an electronic listing of Veterans' Defendant or Prisoner ID numbers—a "CF/CS Output File"—will be transmitted back to the originating Correctional Facility or Court System to facilitate outreach by staff for charged, convicted, or incarcerated Veterans.

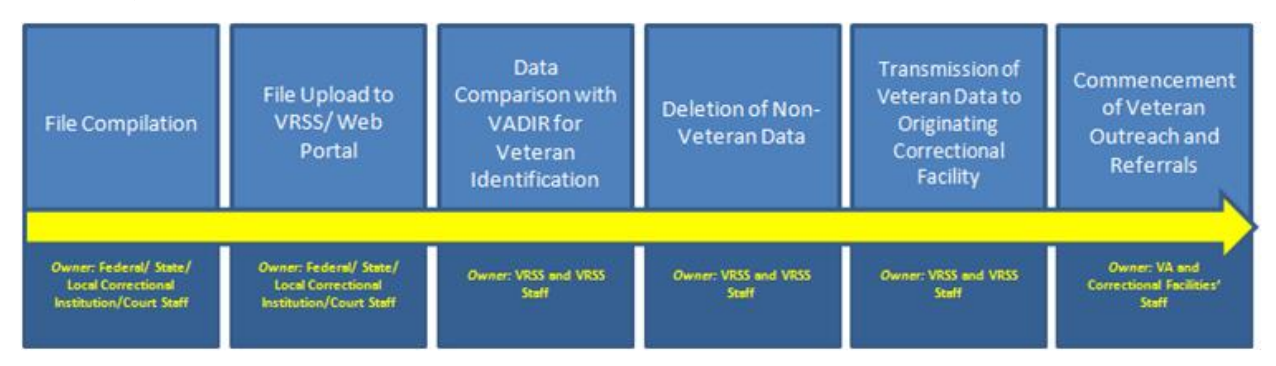

Figure 1 – Overall VRSS Process

### 2.1 Features

The VRSS includes a secure web portal to be used by federal, state, and local Correctional Facility and Court System staff to upload their inmate and litigant registry, which will include corresponding Litigant or Prisoner ID numbers. Behind the VA firewall, an automated algorithm will draw information from VADIR to identify charged, convicted, and incarcerated individuals who have served in the U.S. military.

An electronic list of the Defendant and/or Prisoner identification numbers of those identified as Veterans will be transmitted back to the originating correctional/justice facility in order to facilitate outreach by correctional/court staff with the identified individuals. Some Correctional Facilities provide Veteran-specific services and/or are co-locating Veterans in special units; accurate identification of incarcerated Veterans will assist with these efforts. In conjunction with Veterans Justice Outreach (VJO) and Healthcare for Re-entry Veterans (HCRV) programs, VRSS will provide an accurate means of identifying incarcerated Veterans to assist with providing Veterans services and outreach.

System Functionalities include:

- New User Registration
- User management components that permit VRSS staff to create new users, reset passwords, edit contact information, manage users' associations with particular correctional facilities, and deactivate users
- Secure login functionality that checks user-provided username and password for validity and either allows or denies access to the application. Functionality also includes User self-service resetting of passwords by email at the point of login
- A process to import CSV data uploaded by Correctional Facility and Court System users, which, once compared against VADIR, will generate a CF/CS Output File noting any identified incarcerated individuals who have served in the U.S. military
- Data quality checks to assess whether the uploaded data meets pre-defined data quality thresholds
  - If data quality is outside expected parameters, VRSS provides specific error details and allows for data correction and resubmittal
- Notification to users that their data has been accepted or rejected, and (if rejected) the rationale for rejection
- Processes to notify users of the status of their data upload
- A process that sends an email notification to the uploader for each file uploaded indicating that a CF/CS Output File is ready to be retrieved (will create an output file even if no Veterans are found)
- Program management components that permit VRSS staff to compare data uploaded by a particular user (Correctional Facility or Court System) to the VADIR database to search for and locate incarcerated individuals who have served in the U.S. military
- A process that will send an email notification to the VJP representative(s) for each state in which a CF/CS Output File was generated indicating that the file is ready to be retrieved (as a VJP Output File)

(Continued on next page)

### 2.2 **Business Benefits**

| Goal/Objective and Desired<br>Outcome                                                                          | Impact                                                                                                    | Measurement                                                                                                    |
|----------------------------------------------------------------------------------------------------|----------------------------------------------------------------------------------------------------|----------------------------------------------------------------------------------------------------|
| Provide VA with accurate information about incarcerated Veterans                                               | <ul> <li>HCRV and VJO Specialists<br/>are able to provide<br/>incarcerated Veterans<br/>outreach services</li> <li>Facilitate enrollment and<br/>access to VA services by<br/>incarcerated Veterans</li> </ul>                                                                                                    | VA receives updated information from<br>correctional facilities/court systems<br>about incarcerated Veterans as often as<br>files are uploaded (frequency of<br>uploading will vary for courts, jails, and<br>prisons)     |
| Provide correctional facilities/court<br>systems with accurate information<br>about which inmates are Veterans | <ul> <li>Enable correctional<br/>facilities/court systems to<br/>plan services for Veterans<br/>in their populations</li> <li>Enable correctional<br/>facilities/court systems to<br/>support VA outreach<br/>activities</li> <li>Enable correctional<br/>facilities/court systems to<br/>support enrollment and<br/>access to services by<br/>incarcerated Veterans</li> </ul> | Correctional facilities/court systems will<br>receive updated information from VA<br>about incarcerated Veterans as often as<br>files are uploaded (frequency of<br>uploading will vary for courts, jails, and<br>prisons) |

Figure 2 – VRSS Business Benefits

### 2.3 VRSS Interfaces – CF/CS and VJP/Administrator

VRSS consists of two aesthetically-similar but slightly different User interfaces—one designed for Correctional Facility (CF) and Court System (CS) users, the other for VJP users, which includes VJP users authorized as Admin-level users ("Super VJP" or "Admins").

#### The Correctional Facility/Court System interface consists of the following modules and abilities:

- The User Registration module allows the User to create a new Correctional Facility or Court System user account
- The VRSS Tools module allows the User to view and/or edit account information, upload a CSV file, view file upload history, download CF/CS Output Files, or view support information

#### The VJP/Admin interface consists of the following modules and abilities:

- The New User Account Registration module allows users to setup a new account based on their VA LAN User Id
- The VJP User Menu module (not covered in this User Guide) allows authorized users to view or change account information and/ or change password, manage user accounts (if the authorized User has been assigned Admin-level rights), download VJP Output Files based on upload history, and view support information
- The VJP Administrative Capabilities module (not covered in this User Guide) allows authorized Administrators to view or change account information and manage VJP or Administrator users by approving, editing, or suspending accounts

# **3 Getting Started**

### 3.1 Access Information and Logging In (CF and CS Users)

**Correctional Facility (CF)** and **Court System (CS)** Users can use any web browser and the <u>https://vrss.va.gov</u> URL to access the VRSS system. The following information details how to login and register a new Correctional Facility or Court System User account.

#### 3.1.1 Correctional Facility/Court System User Welcome Page

After entering the URL in the web browser, Users arrive at the (default) **Correctional Facility/Court System User Welcome Page** (*Figure 3*), which displays Announcements and the VRSS Terms and Conditions of Use. This page gives Users the option to:

- View announcements, instructions, or any information relevant to the VRSS application and its processes
- Read and Accept the VRSS "Terms and Conditions of Use"
- Proceed to the **Correctional Facility/Court System User Login Page** (*Figure 4*) by accepting the Terms and Conditions of Use, and selecting the <u>Click here to login</u> hyperlink

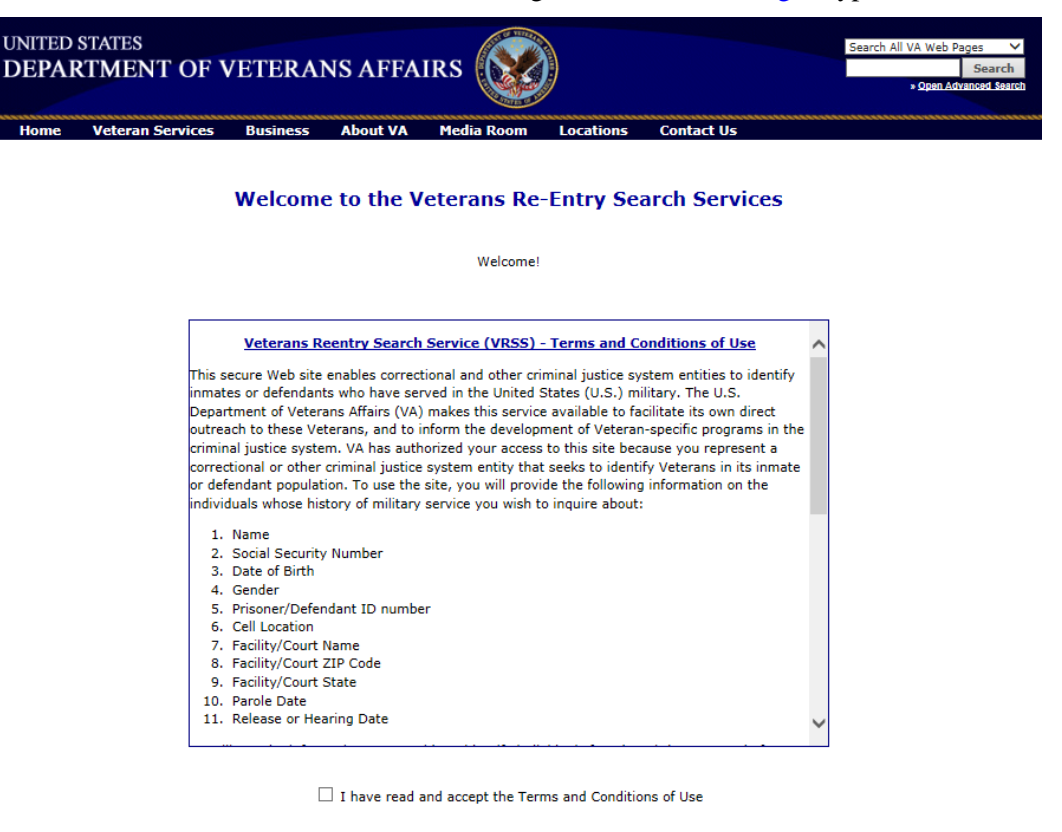

Click here to login

VA Home | Privacy Policy | FOIA | Web Policies | No FEAR Act Data | Site Index | USA.gov | White House | National Resource Directory | Inspector General U.S. Department of Veterans Affairs - 810 Vermont Avenue, NW - Washington, DC 20420 Reviewed/Updated Date: September 1, 2010

Figure 3 – Correctional Facility/Court System User Welcome Page

• Users will not be permitted to proceed to the Login Page or register for a new user account until **VRSS Terms and Conditions** have been read and accepted, as follows:

"This secure Web site enables correctional and other criminal justice system entities to identify inmates or defendants who have served in the United States (U.S.) military. The U.S. Department of Veterans Affairs (VA) makes this service available to facilitate its own direct outreach to these Veterans, and to inform the development of Veteran-specific programs in the criminal justice system. VA has authorized your access to this site because you represent a correctional or other criminal justice system entity that seeks to identify Veterans in its inmate or defendant population. To use the site, you will provide the following information on the individuals about whose history of military service you wish to inquire:

- 1. Name
- 2. Social Security Number
- 3. Date of Birth
- 4. Gender
- 5. Prisoner/Defendant ID Number
- 6. Cell Location
- 7. Facility/Court Name
- 8. Facility/Court ZIP Code
- 9. Facility/Court State
- 10. Parole Date
- 11. Release or Hearing Date

VA will use the information you provide to identify individuals for whom it has a record of military service. Once this process of identification is complete (please allow at least 24 hours), you will be able to access on this secure Web site a list of defendant ID numbers or prisoner ID numbers with a record of military service. VA will also provide its outreach staff with sufficient information to locate and contact individuals identified through this process. VA makes the following assurances about its use and handling of such data:

- Data Protection and System Security: VA will protect PII on the VRSS in accordance with all applicable federal laws and regulations, VA policies and procedures, and National Institute of Standards and Technology (NIST) requirements and guidelines, including, but not limited to, the Privacy Act (5 U.S.C. • 552a), the Federal Information Security Management Act of 2002 (FISMA, 44 U.S.C. • 3541-49), 38 U.S.C. • 5701, and VA Directive and Handbook 6500
- 2. Breach Notification. VA complies with federal statutes and regulations in reporting data breach and loss of PII, in particular 38 U.S.C. �� 5721-27
- 3. Administrative Safeguards. VA will restrict access to the data transmitted to it via this Web site to only those authorized employees and officials who need it to perform their official duties in connection with the uses of the information described above
- 4. Limited Use. VA will use data transmitted to it via this Web site to identify individuals for whom it has a record of military service, and for no other purpose. VA will not use the information in any determination of benefits nor will the PII be added to a Privacy Act system of records

5. Disposition of Data. VA may retain data pertaining to your use of the VRSS for lawful purposes, such as to perform tests and to conduct and facilitate audits of the use of the VRSS portal

VA will dispose of PII and data pertaining to your use of the VRSS portal in accordance with NARA approved records control schedules."

Upon accepting the Terms and Conditions and selecting the <u>Click here to login</u> hyperlink, Users will be directed to the **Correctional Facility/Court System User Login Page** (*Figure 4*).

#### 3.1.2 Correctional Facility/Court System User Login Page

The Correctional Facility/Court System User Login Page (Figure 4) gives Users the option to:

- Login using existing CF or CS User credentials
- Register a new CF or CS User Account
- Retrieve forgotten username or password
- View/download the VRSS User Guide
- Navigate to the Veterans Re-entry Search Service Support Page, or call the VA Help desk. This help/contact box will appear on many pages throughout the site

| UNITED S<br>DEPAR | STATES<br>TMENT OF V                   | /ETERAI                                            | NS AFFA                                     | irs 💽          |           | Search All VA Web Pages V<br>Search<br>• Open Advanced Search                                                      |
|-------------------|----------------------------------------|----------------------------------------------------|---------------------------------------------|----------------|-----------|----------------------------------------------------------------------------------------------------|
| Home              | Veteran Services                       | Business                                           | About VA                                    | Media Room     | Locations | Contact Us                                                                                                    |
|                   | Please enter y<br>Username<br>Password | your userna<br>::<br>:                             | me and pas                                  | sword to login |           | Need Help?<br><u>Click here for Support</u><br><u>VA Health Resource Center Help Desk</u><br>Phone: 1-800-983-0935 |
|                   | <u>Register a new</u>                  | Lo<br>account   <u>I fo</u><br><u>User Guide</u> : | ogin<br>orgot my user<br><u>CF/CS Users</u> | name/password  |           | Hours: 7 AM - 5 PM (CST), Monday - Friday<br>Verizon<br>Cybertrust<br>Security                                     |

Figure 4 – Correctional Facility/Court System User Login Page

In order to access VRSS, Users must register and complete the credentialing process, which will establish the new Correctional Facility/Court System record in the system and credentials for registration. To access the VRSS application follow the steps presented below:

- If the User has already registered:
  - o Enter Username
  - o Enter Password
  - Select Login
  - The User will be directed to the **CF/CS Main Menu** (*Figure 13*)

- If the User has not already registered:
  - Select the <u>Register a new account</u> hyperlink (process outlined in Section 4)
- If the User has forgotten his/her username and/or password:
  - Select the <u>I forgot my username/password</u> hyperlink

#### 3.2 Password/Username Reset

#### 3.2.1 Forgotten Password or Username

If a User selects the <u>I forgot my username/password</u> hyperlink on the Correctional Facility/Court System Login Page, the User is directed to the Lookup Username or Password Page (*Figure 5*). On this page, the User can select to have 1) a username reminder delivered via email, or 2) a temporary password delivered via email. After receiving a temporary password, the User must login to the system and reset the password. For security reasons, the username reminder and password reset cannot be performed and/or administered in the same transaction.

| UNITED STATES<br>DEPARTMENT OF | VETERANS AFFAIRS                                                                                                    | arch All VA Web Pages<br>Search<br>• Open Advanced Sea |
|--------------------------------|----------------------------------------------------------------------------------------------------|--------------------------------------------------------|
| Home Veteran Services          | Business About VA Media Room Locations Contact Us                                                                                                    |                                                        |
|                                | Lookup Username or Password                                                                                                    |                                                        |
|                                | Please complete the information below to retrieve your lost/forgotten<br>Veterans Re-Entry Search Service username or password. The system will<br>send you an email containing your username or a temporary password. |                                                        |
|                                | C 1 forgot my username C 1 forgot my password                                                                                                    |                                                        |
|                                | First Name Last Name Email                                                                                                    |                                                        |
|                                | Retrieve Login Cancel                                                                                                    |                                                        |

Figure 5 – Lookup Username or Password Page

• If the User selects "• I forgot my username" or "• I forgot my password," completes the form, and selects **Retrieve Login**, the following message will display and an email (not shown) will be generated and sent to the User's email address with either username or password credentials

| UNITED<br>DEPAF | STATES<br>RTMENT OF V | /ETERA]  | NS AFFA         | IRS 🚫              |               |            | Search All VA Web Pages V<br>Search<br>» Open Advanced Search |
|-----------------|-----------------------|----------|-----------------|--------------------|---------------|------------|---------------------------------------------------------------|
| Home            | Veteran Services      | Business | About VA        | Media Room         | Locations     | Contact Us |                                                               |
|                 |                       |          |                 | Check your         | email         |            |                                                               |
| 2               |                       | You      | r information h | as been sent to da | bernathy@phas | eonecg.com |                                                               |

• If the User inputs information but does not select either "• I forgot my username" or "• I forgot my password," the following error message will display:

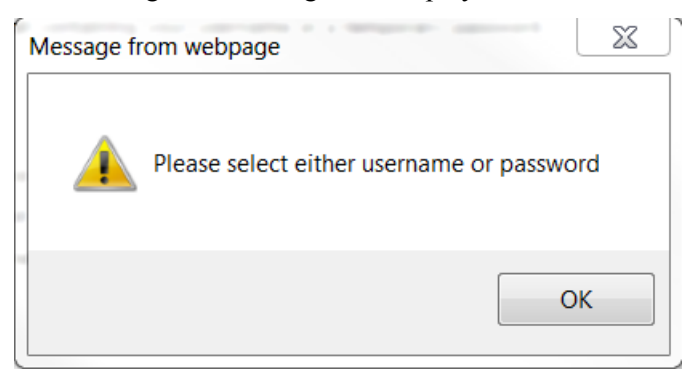

- Select **OK** and make the appropriate selection
- If the user selects **Cancel**, no matter what information was entered, the transaction will not take effect, nor the information be retained, and the user will be redirected to the **Correctional Facility/Court System Welcome Page**

#### 3.2.2 Expired Password

- Two scenarios will require a User to reset what the system considers an "expired" password,
- 1. After a User has forgotten a password and performed a password reset, and
- 2. After a password has been used for 90 days
- After a User applies for a password reset, the User will receive a temporary password via email. After logging in following receipt of that email, which will contain a temporary password, the User will see the following message "Your Password has expired!" and **Change Password** form. Users whose passwords have also become invalid will see the same message and be similarly required to select a new password by entering the old (either an expired or temporary) password and selecting a new one

| UNITED<br>DEPAF | STATES<br>RTMENT OF V                    | ETERAN                            | NS AFFA                           | IRS 🚫               |                  | S                                 | earch All VA Web Pages V<br>Search<br>> Open Advanced Search |
|-----------------|------------------------------------------|-----------------------------------|-----------------------------------|---------------------|------------------|-----------------------------------|--------------------------------------------------------------|
| Home            | Veteran Services                         | Business                          | About VA                          | Media Room          | Locations        | Contact Us                        | annon an an an an an an an an an an an an an                 |
| -               |                                          |                                   | Your F                            | assword h           | as expire        | d!                                |                                                              |
|                 | Change Daccur                            | ord                               |                                   |                     |                  |                                   |                                                              |
|                 | Use the fields belo<br>password two time | w to update you<br>s to make sure | ur account pass<br>it is correct. | word. Please ente   | r your current p | assword first, and then enter you | r new                                                        |
|                 | Current Password                         | •••••                             |                                   |                     |                  |                                   |                                                              |
|                 | New Password                             | •••••                             | •••                               |                     |                  |                                   |                                                              |
|                 |                                          | Strong                            |                                   |                     |                  |                                   |                                                              |
|                 | Confirm Password                         | •••••                             | •••                               |                     |                  |                                   |                                                              |
|                 | Note: Passwords m<br>least one number.   | nust be betweer                   | n 8 and 20 cha                    | racters in length a | nd contain both  | uppercase and lowercase letters,  | and at                                                       |
|                 | 5.<br>2                                  |                                   | l                                 | Ipdate Password     | Cancel           |                                   |                                                              |

# 4 New User Registration

### 4.1 New User Registration User Type Selection

If the User selects the <u>Register a new account</u> hyperlink from the **Correctional Facility/Court System User Login Page** (*Figure 4*), the user will first be directed to a page (*Figure 6*) that helps VRSS determine which of the two New User Registration processes to initiate, as each requires slightly different account information.

| UNITED STAT<br>DEPARTM | ES<br>ENT OF VETERA                                    | NS AFFA                                                       | IRS 😿                   |           | Search All VA Web Pages Search<br>Search<br>• Open Advanced Search                                                                                                    |
|------------------------|--------------------------------------------------------|---------------------------------------------------------------|-------------------------|-----------|----------------------------------------------------------------------------------------------------|
| Home Vet               | eran Services Business                                 | About VA                                                      | Media Room              | Locations | Contact Us                                                                                                    |
| Plea                   | se select the type of VR<br>Correctiona<br>Court Syste | SS account y<br>for:<br>I Facility Acc<br>m Account<br>Cancel | rou wish to reg<br>ount | ister     | Need Help?<br><u>Click here for Support</u><br><u>VA Health Resource Center Help Desk</u><br>Phone: 1-800-983-0935<br>Hours: 7 AM - 5 PM (CST), Monday - Friday<br><u>Verizon</u><br><u>Cybertrust</u><br><u>Security</u><br><u>Secured SITE</u> |

Figure 6 – New User Registration Type Selection Page

- If the User will be uploading from a correctional facility, select "• Correctional Facility Account" and **Submit**
- If the User will be uploading from a Court System facility, select "• Court System Account" and Submit
- Once the User Type is selected and submitted, the User will be directed to the appropriate User Account Registration Page
- If the User selects nothing, or one of the two selections, and then selects **Cancel**, the registration process will be abandonded (not recorded) and the User will be directed back to the **Correctional Facility/Court System User Login Page** (*Figure 4*)

### 4.2 Correctional Facility (CF) New User Account Registration

On the **Correctional Facility (CF) New User Account Registration Page** (*Figure 7*), the User registering for an account will be prompted to: enter basic account information (name, email, and phone), select a Correctional System Type and Facility, create a new username, and create a password.

| jnited s<br>DEPAR                                                                                      | TATES<br>TMENT OF V                                                                                                    | /ETERAI                                                                                     | NS AFFA                                                                          | IRS 💽                                                                                  | )                                             | Search All VA Web Pages<br>Search<br>• <u>Open Advanced Rec</u>                                                                                                    |
|----------------------------------------------------------------------------------------------------|----------------------------------------------------------------------------------------------------|---------------------------------------------------------------------------------------------|----------------------------------------------------------------------------------|----------------------------------------------------------------------------------------|-----------------------------------------------|----------------------------------------------------------------------------------------------------|
| Home                                                                                                   | Veteran Services                                                                                                    | Business                                                                                    | About VA                                                                         | Media Room                                                                             | Locations                                     | Contact Us                                                                                                    |
| Correction Please compl Search Syste Administrato Account I Please comp Note: All fiel First Last Name | nal Facility User A<br>lete the following regis<br>em, After submitting the<br>r. You will receive an o<br>information<br>lete the following field<br>ids are required. | Account Reg<br>stration form to<br>his information,<br>email confirmat<br>is to register fo | istration<br>request an acc<br>your request r<br>ion when your<br>r a VRSS Corre | count for the Veter<br>must be reviewed l<br>account has been<br>ectional Facility acc | ans Re-Entry<br>oy a VA<br>approved.<br>ount. | Need Help?<br><u>Click here for Support</u><br><u>VA Health Resource Center Help Desk</u><br>Phone: 1-800-983-0935<br>Hours: 7 AM - 5 PM (CST), Monday - Friday<br><u>Verizon</u><br><u>Cybertrust</u><br><u>Security</u><br><u>Security</u> |
| Email<br>Phone                                                                                         |                                                                                                    | ĵ                                                                                           | Ext.                                                                             | (Op                                                                                    | tional)                                       |                                                                                                    |

Figure 7 – Correctional Facility New User Account Registration Page (Account Info section shown)

1. Under Account Information, the user will be asked to enter:

| Field Name           | Description                                                                                 |
|----------------------|---------------------------------------------------------------------------------------------|
| First Name           | First name of user requesting new account                                                   |
| Last Name            | Last name of user requesting new account                                                    |
| Email Address        | Email address of user requesting new account which will be used for automated notifications |
| Phone Number         | Phone number of user requesting new account                                                 |
| Extension (optional) | Phone extension, if applicable/desired                                                      |

2. Under **Correctional System Selection**, select the **Correctional System Type** from those listed in the dropdown menu: Federal, State, County, Municipal, and Other.

| Correctional System Selection |                                                                 |
|-------------------------------|-----------------------------------------------------------------|
| Correctional System Type      | Select Type 💌                                                   |
| Correctional System           | Select Type<br>Federal<br>State<br>County<br>Municipal<br>Other |

3. Select the **Correctional System** from those listed in the dropdown menu.

| System Type Correctional System FEDERAL BUREAU OF PRISONS FEDERAL CORRECTIONAL INSTITUTION - PHOENIX, ARIZONA FEDERAL CORRECTIONAL INSTITUTION - PHOENIX, ARIZONA FEDERAL CORRECTIONAL INSTITUTION - PHOENIX, ARIZONA FEDERAL CORRECTIONAL INSTITUTION - FREMONT COLORADO FEDERAL CORRECTIONAL INSTITUTION - COLEMAN, FLORIDA UNITED STATES PENITENTIARY - ATLANTA, GEORGIA UNITED STATES PENITENTIARY - ATLANTA, GEORGIA UNITED STATES PENITENTIARY - TERRE HAUTE, INDIANA Note: Usernames UNITES STATES PENITENTIARY - LEAVENWORTH, KANSAS spaces or special ADAMS COUNTY CORR CTR CI ALDERSON FPC Desired Usernam ALLENWOOD LOW FCI ADAMS COUNTY CORR CTR CCM ALLENWOOD FPC Please create a ALLENWOOD FPC Please create a ALLENWOOD FPC ALLENWOOD DEPC ALLENWOOD DUSP ASHLAND FCI ALLENWOOD USP ASHLAND FCI ATLANTA CCM ATLANTA CCM ATLANTA CCM BASTROP FCI BEAUMONT ADMIN Confirm Password BEAUMONT FCC BEAUMONT HED FCI                                                                                                    |                                                                                                    | Federal V                                           |
|----------------------------------------------------------------------------------------------------|----------------------------------------------------------------------------------------------------|-----------------------------------------------------|
| Correctional<br>System FEDERAL BUREAU OF PRISONS FEDERAL PRISON CAMP - MONTGOMERY, ALABAMA FEDERAL CORRECTIONAL INSTITUTION - PHOENIX, ARIZONA FEDERAL CORRECTIONAL INSTITUTION - PHOENIX, ARIZONA FEDERAL CORRECTIONAL INSTITUTION - COLEMAN, FLORIDA UNITED STATES PENITENTIARY - ATLANTA, GEORGIA METROPLITAN CORRECTIONAL CENTER - CHICAGO, ILLINOIS Please create a u UNITED STATES PENITENTIARY - TERRE HAUTE, INDIANA Note: Username UNITES STATES PENITENTIARY - LEAVENWORTH, KANSAS spaces or special ADAMS COUNTY CORR CTR CI ALLENWOOD LOW FCI ADAMS COUNTY CORR CTR CCM ALLENWOOD FPC Desired Usernan ALLENWOOD MED FCI ALLENWOOD MED FCI ALLENWOOD MED FCI ALLENWOOD USP ASHLAND FCI Desired Passwors Confirm Passwor BEAUMONT ADMIN BEAUMONT FCC BEAUMONT MED FCI                                                                                                    | System Type                                                                                                    |                                                     |
| System<br>FEDERAL DIREAU OF PRISONS<br>FEDERAL CORRECTIONAL INSTITUTION - PHOENIX, ARIZONA<br>FEDERAL CORRECTIONAL INSTITUTION - PHOENIX, ARIZONA<br>FEDERAL CORRECTIONAL INSTITUTION - PHOENIX, ARIZONA<br>FEDERAL CORRECTIONAL INSTITUTION - FREMONT COLORADO<br>FEDERAL CORRECTIONAL INSTITUTION - FREMONT COLORADO<br>FEDERAL CORRECTIONAL INSTITUTION - FREMONT COLORADO<br>FEDERAL CORRECTIONAL INSTITUTION - FREMONT COLORADO<br>FEDERAL CORRECTIONAL INSTITUTION - FREMONT COLORADO<br>FEDERAL CORRECTIONAL INSTITUTION - FREMONT COLORADO<br>FEDERAL CORRECTIONAL CENTER - CHICAGO, ILLINOIS<br>Please create a UNITED STATES PENITENTIARY - TERRE HAUTE, INDIANA<br>Note: Username<br>Spaces or special<br>ADAMS COUNTY CORR CTR CI<br>ALLENWOOD LOW FCI<br>ADAMS COUNTY CORR CTR CCM<br>ALLENWOOD FPC<br>Please create a I<br>Note: Passwords<br>uppercase and Io<br>ALLENWOOD MED FCI<br>ALLENWOOD USP<br>ASHLAND FCI<br>Desired Passwor<br>ATLANTA CCM<br>ATLANTA CCM<br>ATLANTA CCM<br>ATLANTA USP<br>Desired Passwor<br>Confirm Passwor<br>BALTIMORE CCM<br>BASTROP FCI<br>BEAUMONT ADMIN<br>BEAUMONT FCC<br>BEAUMONT MED FCI                                                                                                    | Correctional                                                                                                    |                                                     |
| Create a New<br>Please create a i<br>Note: Passwords<br>Username<br>Desired Passwor<br>Confirm Passwor<br>Confirm Passwor<br>Confirm Passwor                                                                                                    | System                                                                                                    | FEDERAL BUREAU OF PRISONS                           |
| FEDERAL CORRECTIONAL INSTITUTION - PHOENIX, ARIZONA         FEDERAL CORRECTIONAL INSTITUTION - FREMONT COLORADO         FEDERAL CORRECTIONAL INSTITUTION - COLEMAN, FLORIDA         UNITED STATES PENITENTIARY - ATLANTA, GEORGIA         METROPLITAN CORRECTIONAL CENTER - CHICAGO, ILLINOIS         Please create a u         UNITED STATES PENITENTIARY - ATLANTA, GEORGIA         METROPLITAN CORRECTIONAL CENTER - CHICAGO, ILLINOIS         Please create a u         UNITED STATES PENITENTIARY - TERRE HAUTE, INDIANA         Note: Usernames         Spaces or special         ADAMS COUNTY CORR CTR CI         ALDERSON FPC         Desired Usernam         ALLENWOOD LOW FCI         ADAMS COUNTY CORR CTR CCM         ALLENWOOD FPC         Please create a n         Note: Passwords         uppercase and Io         ATLANTA CCM         ATLANTA USP         ATLANTA USP         Desired Passwor         ATWATER USP         BALTIMORE CCM         BASTROP FCI         BEAUMONT ADMIN         BEAUMONT ADMIN         BEAUMONT MED FCI                                                                                                    |                                                                                                    | FEDERAL CORRECTIONAL INSTITUTION - PHOENIX ARIZONA  |
| Create a New       FEDERAL CORRECTIONAL INSTITUTION - FREMONT COLORADO         FEDERAL CORRECTION INSTITUTION - COLEMAN, FLORIDA       UNITED STATES PENITENTIARY - ATLANTA, GEORGIA         METROPLITAN CORRECTIONAL CENTER - CHICAGO, ILLINOIS         Please create a u       UNITED STATES PENITENTIARY - ATLANTA, GEORGIA         Note: Usernames       UNITED STATES PENITENTIARY - TERRE HAUTE, INDIANA         spaces or special       ADAMS COUNTY CORR CTR CI         ALCATRAZ       ALDERSON FPC         Desired Usernam       ALLENWOOD LOW FCI         ADAMS COUNTY CORR CTR CCM       ALLENWOOD FPC         Please create a n       ALLENWOOD FPC         Please create a n       ALLENWOOD MED FCI         ADAMS COUNTY CORR CTR CCM       ALLENWOOD JOSP         ASHLAND FCI       ALLENWOOD JOSP         ASHLAND FCI       ATLANTA CCM         ATLANTA USP       ASHLAND FCI         Desired Passwor       ATWATER USP         BASTROP FCI       BEAUMONT ADMIN         BEAUMONT ADMIN       BEAUMONT FCC         BEAUMONT FCC       BEAUMONT MED FCI                                                                                                    |                                                                                                    | FEDERAL CORRECTIONAL INSTITUTION - PHOENIX ARIZONA  |
| Create a New<br>Please create a u<br>Note: Usernames<br>spaces or special<br>Desired Usernam<br>Note: Passwords<br>Desired Passwor<br>Create a New<br>Create a New<br>Note: Usernames<br>Spaces or special<br>Create a New<br>Please create a r<br>Note: Passwords<br>Note: Passwords<br>Create Passwords<br>Desired Passwor<br>Confirm Passwor<br>Confirm Passwor<br>Confirm Passwor<br>Confirm Passwor<br>Create a New<br>Please create a r<br>Note: Passwords<br>Confirm Passwor<br>Confirm Passwor<br>Confirm Passwor<br>Create A New<br>Please create a r<br>Note: Passwords<br>Confirm Passwor<br>Confirm Passwor<br>Confirm Passwor<br>Create A New<br>Create A New<br>Create A New<br>Confirm Passwor<br>Confirm Passwor<br>Confirm Passwor<br>Create A New<br>Create A New<br>Create A New<br>Create A New<br>Create A New<br>Confirm Passwor<br>Confirm Passwor<br>Create A New<br>Create A New<br>Creat |                                                                                                    | FEDERAL CORRECTIONAL INSTITUTION - FREMONT COLORADO |
| Create a New       UNITED STATES PENITENTIARY - ATLANTA, GEORGIA         Please create a u       METROPLITAN CORRECTIONAL CENTER - CHICAGO, ILLINOIS         Note: Usernames       UNITED STATES PENITENTIARY - TERRE HAUTE, INDIANA         spaces or special       ADAMS COUNTY CORR CTR CI         ALDERSON FPC       ALDERSON FPC         Desired Usernam       ALLENWOOD LOW FCI         ADAMS COUNTY CORR CTR CCM       ALLENWOOD FPC         Please create a r       ALLENWOOD FPC         Please create a r       ALLENWOOD MED FCI         ADAMS COUNTY CORR CTR CCM       ALLENWOOD SPC         Please create a r       ALLENWOOD MED FCI         ADAMS COUNTY CORR CTR CCM       ALLENWOOD USP         ASHLAND FCI       ALLENWOOD USP         ASHLAND FCI       ATLANTA USP         Desired Passwords       ATUATA CCM         ATLANTA USP       BALTIMORE CCM         BASTROP FCI       BEAUMONT ADMIN         BEAUMONT FCC       BEAUMONT FCC         BEAUMONT LOW FCI       BEAUMONT MED FCI                                                                                                    |                                                                                                    | FEDERAL CORRECTION INSTITUTION - COLEMAN, FLORIDA   |
| Create a New<br>Please create a u<br>Note: Usernames<br>spaces or special<br>Desired Usernam<br>Note: Passwords<br>Desired Passwor<br>Confirm Passwor<br>Confirm Passwor<br>Confirm Passwor<br>Confirm Passwor<br>METROPLITAN CORRECTIONAL CENTER - CHICAGO, ILLINOIS<br>UNITED STATES PENITENTIARY - TERRE HAUTE, INDIANA<br>UNITES STATES PENITENTIARY - LEAVENWORTH, KANSAS<br>ADAMS COUNTY CORR CTR CI<br>ALCATRAZ<br>ALDERSON FPC<br>Desired Usernam<br>ALLENWOOD LOW FCI<br>ADAMS COUNTY CORR CTR CCM<br>ALLENWOOD FPC<br>Please create a r<br>ALLENWOOD MED FCI<br>ALLENWOOD MED FCI<br>ALLENWOOD USP<br>ASHLAND FCI<br>BEAUMONT ADMIN<br>BEAUMONT FCC<br>BEAUMONT MED FCI<br>BEAUMONT MED FCI                                                                                                    |                                                                                                    | UNITED STATES PENITENTIARY - ATLANTA, GEORGIA       |
| Please create a u UNITED STATES PENITENTIARY - TERRE HAUTE, INDIANA<br>Note: Username<br>spaces or special<br>ADAMS COUNTY CORR CTR CI<br>ALCATRAZ<br>ALDERSON FPC<br>Desired Usernan<br>ALLENWOOD LOW FCI<br>ADAMS COUNTY CORR CTR CCM<br>ALLENWOOD LOW FCI<br>ADAMS COUNTY CORR CTR CCM<br>ALLENWOOD FCC<br>ALLENWOOD FCC<br>ALLENWOOD FCC<br>ALLENWOOD FCC<br>ALLENWOOD MED FCI<br>ALLENWOOD USP<br>ALLENWOOD USP<br>ASHLAND FCI<br>ATLANTA CCM<br>ATLANTA USP<br>Desired Passwor<br>BALTIMORE CCM<br>BASTROP FCI<br>BEAUMONT ADMIN<br>BEAUMONT FCC<br>BEAUMONT LOW FCI<br>BEAUMONT MED FCI                                                                                                    | create a Nev                                                                                                    | METROPLITAN CORRECTIONAL CENTER - CHICAGO, ILLINOIS |
| Note: Username       UNITES STATES PENITENTIARY - LEAVENWORTH, KANSAS         spaces or special       ADAMS COUNTY CORR CTR CI         ALCATRAZ       ALDERSON FPC         Desired Usernam       ALLENWOOD LOW FCI         ADAMS COUNTY CORR CTR CCM       ALLENWOOD FCC         ALLENWOOD FCC       ALLENWOOD FCC         Please create a n       ALLENWOOD MED FCI         Note: Passwords       ALLENWOOD USP         ASHLAND FCI       ATLANTA CCM         ATLANTA USP       ATUANTA USP         Desired Passwor       BALTIMORE CCM         BALTIMORE CCM       BEAUMONT ADMIN         BEAUMONT LOW FCI       BEAUMONT MED FCI                                                                                                    | Please create a                                                                                                    | UNITED STATES PENITENTIARY - TERRE HAUTE, INDIANA   |
| spaces or special ADAMS COUNTY CORR CTR CI<br>ALCATRAZ<br>ALDERSON FPC<br>Desired Usernan ALLENWOOD LOW FCI<br>ADAMS COUNTY CORR CTR CCM<br>ALICEVILLE FCI<br>ALLENWOOD FCC<br>ALLENWOOD FCC<br>ALLENWOOD FCC<br>ALLENWOOD MED FCI<br>ALLENWOOD USP<br>ALLENWOOD USP<br>ASHLAND FCI<br>ATLANTA CCM<br>ATLANTA USP<br>Desired Passwor<br>Confirm Passwor<br>Confirm Passwor                                                                                                    | Note: Username                                                                                                    | UNITES STATES PENITENTIARY - LEAVENWORTH, KANSAS    |
| ALCATRAZ<br>ALDERSON FPC<br>ALLENWOOD LOW FCI<br>ADAMS COUNTY CORR CTR CCM<br>ALICEVILLE FCI<br>ALLENWOOD FCC<br>Create a New<br>Please create a n<br>ALLENWOOD MED FCC<br>Please create a n<br>ALLENWOOD MED FCI<br>ALLENWOOD USP<br>ASHLAND FCI<br>ATLANTA CCM<br>ATLANTA CCM<br>ATLANTA CCM<br>ATLANTA USP<br>Desired Passwor<br>Confirm Passwor<br>Confirm Passwor                                                                                                    | spaces or specia                                                                                                    | ADAMS COUNTY CORR CTR CI                            |
| ALDERSON FPC<br>Desired Usernan<br>ALLENWOOD LOW FCI<br>ADAMS COUNTY CORR CTR CCM<br>ALICEVILLE FCI<br>ALLENWOOD FCC<br>Create a New<br>Please create a n<br>Note: Passwords<br>Uppercase and Io<br>ALLENWOOD USP<br>ASHLAND FCI<br>ATLANTA CCM<br>ATLANTA CCM<br>ATLANTA CCM<br>ATLANTA USP<br>Desired Passwor<br>Confirm Passwor<br>Confirm Passwor                                                                                                    | State of the State of State of | ALCATRAZ                                            |
| Create a New<br>ALLENWOOD LOW FCI<br>ADAMS COUNTY CORR CTR CCM<br>ALLEVILLE FCI<br>ALLENWOOD FCC<br>ALLENWOOD FPC<br>Please create a r<br>Note: Passwords<br>uppercase and lo<br>ALLENWOOD USP<br>ASHLAND FCI<br>ATLANTA CCM<br>ATLANTA CCM<br>ATLANTA CCM<br>ATLANTA USP<br>Desired Passwor<br>BALTIMORE CCM<br>BASTROP FCI<br>BEAUMONT ADMIN<br>BEAUMONT FCC<br>BEAUMONT LOW FCI<br>BEAUMONT MED FCI                                                                                                    | Desired Hearney                                                                                                    | ALDERSON FPC                                        |
| ADAMS COUNTY CORR CTR COM<br>ALICEVILLE FCI<br>ALLENWOOD FCC<br>ALLENWOOD FPC<br>Please create a n<br>Note: Passwords<br>uppercase and lo<br>ALLENWOOD USP<br>ASHLAND FCI<br>ATLANTA CCM<br>ATLANTA CCM<br>ATLANTA CCM<br>ATLANTA USP<br>Desired Passwor<br>BALTIMORE CCM<br>BASTROP FCI<br>BEAUMONT ADMIN<br>BEAUMONT FCC<br>BEAUMONT LOW FCI<br>BEAUMONT MED FCI                                                                                                    | Desired Usernal                                                                                                    | ALLENWOOD LOW FCI                                   |
| Create a New<br>ALLENWOOD FCC<br>ALLENWOOD FPC<br>Please create a n<br>Note: Passwords<br>uppercase and lo<br>Desired Passwor<br>ATLANTA CCM<br>ATLANTA CCM<br>ATLANTA USP<br>Desired Passwor<br>Confirm Passwor<br>Confirm Passwor                                                                                                    |                                                                                                    | ADAMS COUNTY CORR CTR CCM                           |
| Create a New<br>ALLENWOOD FPC<br>Please create a n<br>Note: Passwords<br>uppercase and lo<br>ASHLAND FCI<br>ATLANTA CCM<br>ATLANTA USP<br>Desired Passwor<br>Confirm Passwor<br>Confirm Passwor                                                                                                    |                                                                                                    |                                                     |
| Please create a n<br>ALLENWOOD MED FCI<br>ALLENWOOD USP<br>ASHLAND FCI<br>ATLANTA CCM<br>ATLANTA USP<br>Desired Passwor<br>Confirm Passwor<br>Confirm Passwor                                                                                                    | Create a Nev                                                                                                    | ALLENWOOD FPC                                       |
| ALLENWOOD USP<br>ALLENWOOD USP<br>ASHLAND FCI<br>ATLANTA CCM<br>ATLANTA USP<br>Desired Passwor<br>Confirm Passwor<br>Confirm Passwor                                                                                                    |                                                                                                    | ALLENWOOD MED FOL                                   |
| ASHLAND FCI<br>uppercase and lo<br>ATLANTA CCM<br>ATLANTA USP<br>Desired Passwor<br>ATWATER USP<br>BALTIMORE CCM<br>BASTROP FCI<br>BEAUMONT ADMIN<br>BEAUMONT FCC<br>BEAUMONT LOW FCI<br>BEAUMONT MED FCI                                                                                                    | rease create a l                                                                                                    | ALLENWOOD USP                                       |
| Uppercase and Io<br>ATLANTA CCM<br>ATLANTA USP<br>Desired Passwor<br>BALTIMORE CCM<br>BASTROP FCI<br>BEAUMONT ADMIN<br>BEAUMONT FCC<br>BEAUMONT LOW FCI<br>BEAUMONT MED FCI                                                                                                    | vote: Passwords                                                                                                    | ASHLAND FCI                                         |
| ATLANTA USP<br>ATWATER USP<br>BALTIMORE CCM<br>BASTROP FCI<br>BEAUMONT ADMIN<br>BEAUMONT FCC<br>BEAUMONT LOW FCI<br>BEAUMONT MED FCI                                                                                                    | uppercase and lo                                                                                                    | ATLANTA CCM                                         |
| Desired Passwor<br>BALTIMORE CCM<br>BASTROP FCI<br>BEAUMONT ADMIN<br>BEAUMONT FCC<br>BEAUMONT LOW FCI<br>BEAUMONT MED FCI                                                                                                    |                                                                                                    | ATLANTA USP                                         |
| Confirm Passwor<br>BAUTIMORE CCM<br>BASTROP FCI<br>BEAUMONT ADMIN<br>BEAUMONT FCC<br>BEAUMONT LOW FCI<br>BEAUMONT MED FCI                                                                                                    | Desired Passwo                                                                                                    | ATWATER USP                                         |
| Confirm Passwor<br>BEAUMONT ADMIN<br>BEAUMONT FCC<br>BEAUMONT LOW FCI<br>BEAUMONT MED FCI                                                                                                    |                                                                                                    | BALTIMORE CCM                                       |
| Confirm Passwor<br>BEAUMONT ADMIN<br>BEAUMONT FCC<br>BEAUMONT LOW FCI<br>BEAUMONT MED FCI                                                                                                    |                                                                                                    | BASTROP FCI                                         |
| Confirm Passwor BEAUMONT FCC<br>BEAUMONT LOW FCI<br>BEAUMONT MED FCI                                                                                                    |                                                                                                    | BEAUMONT ADMIN                                      |
| BEAUMONT LOW FCI                                                                                                    | Confirm Passwo                                                                                                    | BEAUMONT FCC                                        |
| BEADMONT MED FCI                                                                                                    |                                                                                                    | BEAUMONT LOW FCI                                    |
|                                                                                                    |                                                                                                    | BEAUMONT MED FCI                                    |

4. If the User does not find their facility in the **Correctional System** dropdown menu, they can select **Other** from within the dropdown menu, allowing them to enter their facility name in a text box (below).

| Correctional System Sel   | ection    |
|---------------------------|-----------|
| Correctional System Type  | Federal 🔽 |
| Correctional System       | Other 🔹   |
| Other Correctional System |           |
|                           |           |

5. Under **Create a New Username**, the User will be asked to create a unique username that must be no less than **4** and no greater than **16** characters in length, and contain no spaces or special characters.

| create a men obername          |                                                         |
|--------------------------------|---------------------------------------------------------|
| Please create a username to lo | og into your account.                                   |
| Note: Usernames must be bet    | ween 4 and 16 characters in length, and may not contain |
|                                |                                                         |
| snaces or special characters.  |                                                         |
| spaces or special characters.  |                                                         |
| spaces or special characters.  |                                                         |

6. Under **Create a New Password**, the User will be asked to create and confirm a password no less than **8** and no more than **20** characters in length. It must contain **both uppercase and lowercase letters** and **at least one number**. (e.g. "VeteranSupport1").

| Desired Password |
|------------------|
|                  |
| Medium           |
| Confirm Password |

- 7. Once the User has entered all required information, select **Create Account** or **Cancel**.
- 8. Selecting **Cancel** will prompt an error message listing fields considered blank and/or invalid.

| Message fr | om webpage                                                                                                    |                                                                                               | X  |
|------------|----------------------------------------------------------------------------------------------------|-----------------------------------------------------------------------------------------------|----|
|            | <ul> <li>Please enter a valid email address.</li> <li>Please enter a valid 10-digit phone number</li> <li>Please select a correctional system.</li> <li>Please enter a username.</li> <li>Username must be at least 4 characters in</li> <li>Please enter a desired password.</li> <li>Passwords must contain at least eight (8) of and upper and lower case letters.</li> <li>Password must contain at least one number</li> <li>Password must contain at least one lower of Password must contain at least one upper</li> </ul> | er.<br>length.<br>characters, a numb<br>er (0-9).<br>case letter (a-z).<br>case letter (A-Z). | er |
|            |                                                                                                    | C                                                                                             | ОК |

9. Ignore this message and select **OK**, which will return the User to the **Correctional Facility/Court System User Login Page**.

- 10. Selecting **Create Account** (assuming all required fields are addressed correctly) will complete the registration input process.
- 11. Once completed, the following page will display, stating that the new account registration has been *submitted* successfully (*Figure 8*).

| ome | Veteran Services                  | Business                       | About VA                        | Media Room        | Locations                          | Contact Us                                  |                                           |
|-----|-----------------------------------|--------------------------------|---------------------------------|-------------------|------------------------------------|---------------------------------------------|-------------------------------------------|
|     |                                   |                                |                                 | Thank Y           | 'ou!                               |                                             |                                           |
|     | Your account regis<br>sent to Dan | tration has be<br>nyTosh@va.ee | een submitted<br>du. Please cho | . You must next o | confirm your e<br>Ind click on the | mail address. An en<br>link to confirm your | nail message has been<br>e email address. |

Figure 8 – Account Registration Confirmation Message Page

12. Signaling a *tentatively-approved account registration*, the User will receive (via email address provided during registration) an email similar to the following (*Figure 9*):

Figure 9 – CF User Account Registration Confirmation Email (typical text and link)

13. The User **must** then select the system-generated <u>https://</u> hyperlink to validate/complete the registration approval process.

### 4.3 Court System (CS) New User Account Registration

On the **Court System New User Account Registration Page** (*Figure 10*), the User registering for an account will be prompted to: enter basic account information (name, email, and phone), select court information, create a new username, and create a password.

| UNITED STATES<br>DEPARTMENT OF VETERANS AFFAIRS                                                                                                    | Search All VA Web Pages<br>Search<br>• Open Advanced Search                                                                                                    |
|----------------------------------------------------------------------------------------------------|----------------------------------------------------------------------------------------------------|
| Home Veteran Services Business About VA Media Room Locations                                                                                                    | Contact Us                                                                                                    |
| Court System User Account Registration         Please complete the following registration form to request an account for the Veterans Re-Entry Search System. After submitting this information, your request must be reviewed by a VA Administrator. You will receive an email confirmation when your account has been approved.         Account Information         Please complete the following fields to register for a VRSS Court System Account. Note: All fields are required.         First         Name         Email         Phone       Ext.         (Optional) | Need Help?<br>Click here for Support<br>VA Health Resource Center Help Desk<br>Phone: 1-800-983-0935<br>Hours: 7 AM - 5 PM (CST), Monday - Friday<br>Verizon<br>Cybertrust<br>Securet SITE |

*Figure 10 – Court System New User Account Registration Page (Account Info section shown)* 

1. Under Account Information, the User will be asked to enter:

| Field Name           | Description                                                                                    |  |  |
|----------------------|------------------------------------------------------------------------------------------------|--|--|
| First Name           | First name of user requesting new account                                                      |  |  |
| Last Name            | Last name of user requesting new account                                                       |  |  |
| Email Address        | Email address of user requesting new account which will<br>be used for automated notifications |  |  |
| Phone Number         | Phone number of user requesting new account                                                    |  |  |
| Extension (optional) | Phone extension, if applicable                                                                 |  |  |

2. Under **Court System Selection**, select the **Court System Type** from those listed in the dropdown menu: Federal, State, Statewide (ex. Administrative Office of the Courts), County, and City/Municipal.

| Court System Type   | Select Court System Type | ~ |
|---------------------|--------------------------|---|
| Court System State  | Select State 🗸           |   |
| Court System County | Select County 🗸          |   |
| Court System Name   |                          |   |

- 3. Select the Court System State from those listed in the dropdown menu: all 50 U.S. states.
- 4. Select the **Court System County** from those listed in the dropdown menu: populated by specific state counties.
- 5. Enter the appropriate **Court System Name**. (**Important Note**: Please provide the institution's official name to minimize error and prevent multiple spellings or seemingly different institutions)

6. Under **Create a New Username**, the User will be asked to create a unique username that must be no less than **4** and no greater than **16** characters in length, and contain no spaces or special characters.

| Please create a userna                         | me to log into your account.                                               |
|------------------------------------------------|----------------------------------------------------------------------------|
| Note: Usernames mus<br>spaces or special chara | : be between 4 and 16 characters in length, and may not contain<br>acters. |
|                                                |                                                                            |

7. Under **Create a New Password**, the User will be asked to create and confirm a password no less than **8** and no more than **20** characters in length. It must contain **both uppercase and lowercase letters** and **at least one number**. (e.g. "VeteranSupport1").

| lease create a new<br>lote: Passwords m<br>ippercase and low | v password to log into your account.<br>nust be between 8 and 20 characters in length and contain both<br>ercase letters, and at least one number. |
|--------------------------------------------------------------|----------------------------------------------------------------------------------------------------|
| Desired Password                                             | •••••• Medium                                                                                                    |
| Confirm Password                                             | *****                                                                                                    |

- 8. Once the user has entered all required information, select Create Account or Cancel.
- 9. Selecting **Cancel** will prompt an error message listing fields considered blank and/or invalid.

(Continued on next page)

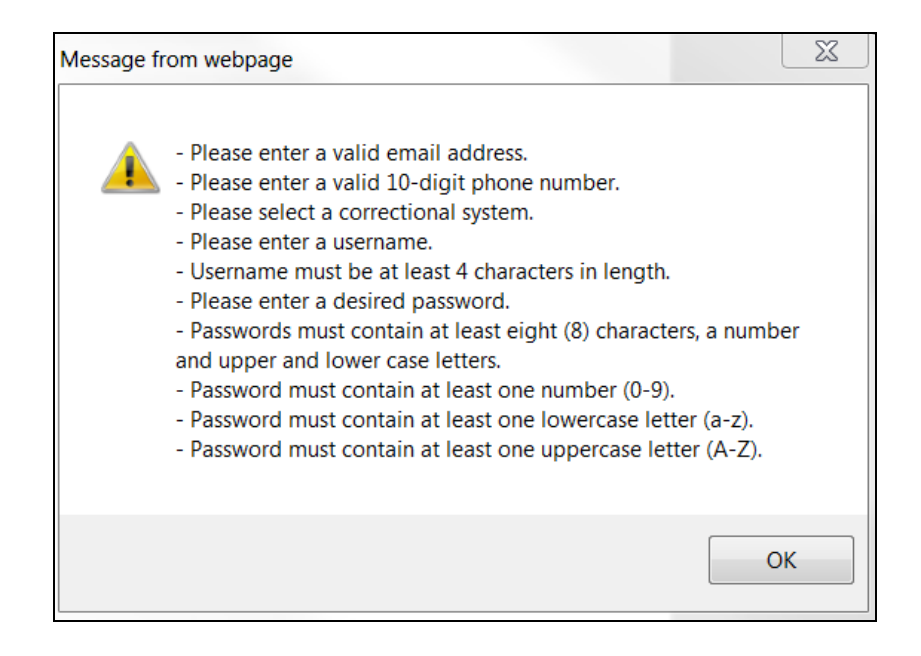

- 10. Ignore this message and select **OK**, which will return the User to the **Correctional Facility/Court System User Login Page.**
- 11. Selecting **Create Account** (and assuming all required fields are addressed correctly) will complete the web portal registration input process.
- 12. Once completed, the following page will display, stating that the new account registration has been *submitted* successfully (*Figure 11*).

| me | Veteran Services                  | Business                       | About VA                        | Media Room                            | Locations                          | Contact Us                                 |                                        |
|----|-----------------------------------|--------------------------------|---------------------------------|---------------------------------------|------------------------------------|--------------------------------------------|----------------------------------------|
|    |                                   |                                |                                 | Thank Y                               | ou!                                |                                            |                                        |
|    | Your account regis<br>sent to Dam | tration has be<br>nyTosh@va.ee | een submitted<br>lu. Please che | . You must next o<br>ck your email an | confirm your e<br>d click on the l | mail address. An en<br>ink to confirm your | ail message has been<br>email address. |

Figure 11 – Account Registration Confirmation Message Page

13. Signaling a *tentatively-approved account registration*, the User will then receive (via email address provided during registration) an email similar to the following (*Figure 12*):

Welcome to Veterans Re-Entry Search Service Veterans Re-Entry Search Service <noreply@va.gov> Veterans Re-Entry Search Service <noreply@va.gov> Veterans Re-Entry Search Service Daniel Abernathy: Daniel Abernathy Daniel, Thank you for registering for the Veterans Re-Entry Search Service! Please click on the link below or copy and paste the web address into your browser to confirm your account: https://vrss.va.gov/confirm\_account.php?c=knfa&cfcqytmijy0i Very Best, VRSS Administrator

Figure 12 – CF User Account Registration Confirmation Email (typical text and link)

14. The User **must** then select the system-generated <u>https://</u> hyperlink to validate/complete the registration approval process.

# 5 Using the VRSS Solution

### 5.1 CF/CS Main Menu: User Options

Users will see the following page (Figure 13) after logging into the application as either a CF or CS User:

|                                                                                                    | About VA Media Room Locations Contact Us                                                                                                    |
|----------------------------------------------------------------------------------------------------|----------------------------------------------------------------------------------------------------|
|                                                                                                    | CF/CS Main Menu                                                                                                    |
| User Options<br>• My Account<br>• Upload History<br>• View/Download<br>Report<br>• Support<br>• Logout | Announcements:<br>Welcome: Announcements:<br>NOTE: To avoid error in upload, change field name 'commitment status' to 'parole date<br>with length of 8 and (format: YYYYMMDD), blanks allowed.                     |
| 52 (1) en                                                                                              | Instructions                                                                                                    |
|                                                                                                    | Convert XLS documents to CSV                                                                                                    |
|                                                                                                    | 1. Open the XLS file in Microsoft Excel.                                                                                                    |
|                                                                                                    | <ol> <li>Click the "File" menu and choose "Save As". If you are using Microsoft<br/>Excel 2007, click the Microsoft Office "Button" and choose "Save As".</li> </ol>                                               |
|                                                                                                    | <ol> <li>Choose one of the CSV formats listed in the "Save as type" drop-down box.<br/>If you are using Windows, choose "CVS(MS-DOS)". If you are using Mac OS,<br/>you should choose "CSV(Macintosh)".</li> </ol> |
|                                                                                                    | 4. Choose a filename and a location to save the file.                                                                                                    |
|                                                                                                    | 5. Click "Save".                                                                                                    |
|                                                                                                    | CSV Data Upload Form                                                                                                    |
|                                                                                                    | Choose a file: Choose File No file chosen                                                                                                    |

Figure 13 – CF/CS Main Menu

- Page-center is any information relevant to the VRSS application or process
- Page-left is a navigation box titled User Options (below) serving as the hub for access to all VRSS functionality. It includes 5 hyperlinks: <u>My Account</u>, <u>Upload History</u>, <u>View/Download</u> <u>Output Files</u>, <u>Support</u>, and <u>Logout</u>

| User Options                                                                                                    |
|----------------------------------------------------------------------------------------------------|
| <ul> <li><u>My Account</u></li> <li><u>Upload History</u></li> <li><u>View/Download Output</u><br/><u>Reports</u></li> <li><u>Support</u></li> <li><u>Loqout</u></li> </ul> |

• Page-bottom is the **CSV Data Upload Form**—the VRSS system's upload utility (covered below in Section 5.2)

#### 5.1.1 My Account

Selecting <u>My Account</u> from the **CF/CS Main Menu** (*Figure 13*) will direct the user to the **My Account Page** (*Figure 14* and *Figure 15*):

| united<br>DEPAI | NITED STATES                               |                             |                |                  |           |            |                 |                |
|-----------------|--------------------------------------------|-----------------------------|----------------|------------------|-----------|------------|-----------------|----------------|
| Цото            | Votoran Sorvicos                           | Pucinocc                    | About VA       | Modia Room       | Locations | Contact Us | > <u>upen k</u> | dvanced search |
| nome            | veterall Services                          | Busiliess                   | ADOUL VA       |                  | Locations | Contact US |                 |                |
|                 |                                            |                             |                | Hy Acco          | unc       |            |                 |                |
|                 |                                            |                             |                | Return to the ma | ain menu  |            |                 |                |
|                 |                                            |                             |                |                  |           |            |                 |                |
|                 | Account Infor                              | mation                      |                |                  |           |            |                 |                |
|                 | Edit the fields bel<br>Note: All fields ar | ow to update<br>e required. | your account i | nformation.      |           |            |                 |                |
|                 | First Name                                 |                             | Nary           |                  |           |            |                 |                |
|                 | Last Name                                  |                             | Тер            |                  |           |            |                 |                |
|                 | Email                                      |                             | nary.t         | tep@va.gov       |           |            |                 |                |
|                 | Phone                                      |                             | 0              |                  |           |            |                 |                |
|                 |                                            |                             |                |                  |           |            |                 |                |

*Figure 14 – My Account Page (Account Information section)* 

| Change Password                                                                                                    |            |
|----------------------------------------------------------------------------------------------------|------------|
| Use the fields below to update your account password. Please enter your                                                                        |            |
| current password first, and then enter your new password two times to make                                                                     |            |
| sure it is correct.                                                                                                    |            |
|                                                                                                    |            |
| Current Password                                                                                                    |            |
|                                                                                                    |            |
| New Password                                                                                                    |            |
| Dessword not entered                                                                                                    |            |
| Password not entered                                                                                                    |            |
|                                                                                                    |            |
| Confirm Password                                                                                                    |            |
|                                                                                                    |            |
| Note: Passwords must be between 8 and 20 characters in length and contain                                                                      |            |
| both uppercase and lowercase letters, and at least one number.                                                                                 |            |
|                                                                                                    |            |
|                                                                                                    |            |
| Update Account Cancel                                                                                                    |            |
|                                                                                                    |            |
|                                                                                                    |            |
|                                                                                                    |            |
|                                                                                                    |            |
|                                                                                                    |            |
| VA Home   Privacy Policy   FOTA   Web Policies   No FFAR Act Data   Site Index   USA.gov   White House   National Resource Directory   Inspect | or General |
|                                                                                                    |            |
| 0.5. Départment or véterans Arrairs - 810 Vermont Avenue, NW - Washington, DC 20420                                                            |            |
| Reviewed/Updated Date: September 1, 2010                                                                                                    |            |

*Figure 15 – My Account Page (Change Password section)* 

The My Account Page (Figure 14 and Figure 15) page allows the User to modify information as follows:

- Under Account Information (*Figure 14*), the User can modify his or her first name, last name, email, and phone information
- Under **Change Password** (*Figure 15*), the User will be prompted to enter the current password (to verify identity) and new password (with additional 'confirmation' entry) to be applied in the system
- If the User enters new/different Account Information and selects **Update Account**, the User's new information will be saved in the system and the User will be directed back to the **CF/CS Main Menu**
- If the User enters new password credential and selects **Update Account**, the User's password will be updated and the User will be redirected to a webpage with a confirmation message
- If the User selects **Cancel**, the User will be redirected back to the **CF/CS Main Menu** with no change to Account Information or password credentials

#### 5.1.2 Upload History

Selecting <u>Upload History</u> from the **CF/CS Main Menu** (*Figure 13*) will direct the User to the **Upload History Page** (*Figure 16*) specific to the User:

| UNITED STATES DEPARTMENT OF VETERANS AFFAIRS Search All VA Web Pages Search Search Open Advanced Search |                       |          |              |                             |          |               |             |                   |
|----------------------------------------------------------------------------------------------------|-----------------------|----------|--------------|-----------------------------|----------|---------------|-------------|-------------------|
| Home                                                                                                    | Veteran Services      | Business | About VA     | Media Room                  | Location | s Contact Us  |             |                   |
|                                                                                                    |                       |          |              | Upload Hi<br>Return to Main | story    |               |             |                   |
| File ID                                                                                                 | Correctional Facility | Correct  | ional System | Type File N                 | ame Uplo | ad Date (EST) | File Status | Records Processed |

#### Figure 16 – Upload History Page

This page displays the history of successful or in-process uploads for the user's account. The information displayed will be as follows:

| Field Name                                   | Description                                                                                                    |
|----------------------------------------------|----------------------------------------------------------------------------------------------------|
| File ID                                      | The File ID is randomly generated in the system to help identify the file within the database                        |
|                                              | The actual Correctional Facility or Court System reporting/uploading the data;                                       |
| Correctional Facility/Court System           | Correctional Facility is mapped to a Correctional System type                                                        |
|                                              | Court System is mapped to a Court System Type                                                                        |
|                                              | Type of Correctional Facility or Court System to which the CF or CS is mapped;                                       |
| Correctional Facility Type/Court System Type | For CF, can be Federal, State, County, Municipal, or Other                                                           |
|                                              | For CS, can be Federal, State, Statewide (ex.<br>Administrative Office of the Courts), County, and<br>City/Municipal |
| File Name                                    | Name of uploaded file                                                                                                |
| Upload Date (EST)                            | Date of successful file upload in Eastern Standard Time                                                              |
| File Status                                  | Most recent file upload status, e.g. "Uploaded", "processing", etc.                                                  |
| Records Processed                            | Number of records within the successfully-uploaded file                                                              |

#### 5.1.3 View/Download CF/CS Output Files

The primary expected output artifact is a CF/CS Output File automatically generated by VADIR and posted to VRSS that lists any incarcerated individual, or person currently detained within a court system, who has been positively identified as having a record of service in any branch of the U. S. military. This .csv file (example in *Figure 17*), which can be imported to Excel or read using standard text reader/writer programs such as TextEdit and Notepad, will consist solely of the Prisoner ID or Court System identifier, and be posted to the web portal User's account and available for download. It will also be available to VHA Outreach Specialists to conduct Veteran outreach.

|   | А           | В |
|---|-------------|---|
| 1 | 3673475745  |   |
| 2 | 1290787     |   |
| 3 | 34590678-55 |   |
| 4 | 2233439-12  |   |
| 5 | 4467-765    |   |
| 6 | 66576732    |   |
| 7 | 1131296     |   |
| 8 | 23785069    |   |
| 9 |             |   |

Figure 17 – Typical CF/CS Output File. (Correctional/Justice ID number formats will vary)

Selecting <u>View/Download Output Files</u> from the **CF/CS Main Menu** (*Figure 13*) will direct the User to the **File Download Page** (*Figure 18*) specific to the User:

| File Download         Return to Main Menu         le ID       Correctional Facility       Facility Type       UserName       File Name       Upload Date (EST) |               |                   | i na marta        |                   |                 |                |                       |        |
|----------------------------------------------------------------------------------------------------|---------------|-------------------|-------------------|-------------------|-----------------|----------------|-----------------------|--------|
| Return to Main Menu           e ID         Correctional Facility         Facility Type         UserName         File Name         Upload Date (EST)            |               |                   | oad               | File Down         |                 |                |                       |        |
| le ID Correctional Facility Facility Type UserName File Name Upload Date (EST)                                                                                 |               |                   | Menu              | Return to Main I  |                 |                |                       |        |
|                                                                                                    | Download File | Upload Date (EST) | File Name         | UserName          | Facility Type   | acility        | Correctional Fac      | ile ID |
| Note: The File ID is randomly generated in the system to help in identifying the file in the database. ***                                                     | 2             | the database. *** | fying the file in | to help in identi | l in the system | omly generated | The File ID is random | Note:  |
|                                                                                                    |               |                   |                   |                   |                 |                |                       |        |
|                                                                                                    |               |                   |                   |                   |                 |                |                       |        |

Figure 18 – File Download Page

The **File Download Page** displays details related to available CF/CS Output Files, as well as a link to download the file. The information displayed will be as follows:

| Field Name                                   | Description                                                                                                    |
|----------------------------------------------|----------------------------------------------------------------------------------------------------|
| File ID                                      | The File ID is randomly generated in the system to help identify the file within the database                                                                                                    |
| Correctional Facility/Court System           | The actual Correctional Facility or Court System<br>reporting/uploading the data;<br>Correctional Facility is mapped to a Correctional System<br>type<br>Court System is mapped to a Court System Type |
| Correctional Facility Type/Court System Type | Type of Correctional Facility or Court System to which<br>the CF or CS is mapped;<br>For CF, can be Federal, State, County, Municipal, or<br>Other<br>For CS, can be Federal. State. Statewide (ex.    |

|                   | Administrative Office of the Courts), County, and City/Municipal                                                                                   |
|-------------------|----------------------------------------------------------------------------------------------------|
| UserName          | Name chosen by this user during registration, and who uploaded any/all files associated with this account                                          |
| Upload Date (EST) | Date of successful file upload in Eastern Standard Time                                                                                            |
| Download File     | Button that will initiate a download procedure (only for<br>that specific file) pursuant to the respective facility's<br>computer download process |

#### 5.1.4 Support

Selecting <u>Support</u> from the CF/CS Main Menu (*Figure 13*) will direct the user to the Veterans Re-entry Search Service Support Page (*Figure 19*) designed for all Users.

• Page-center will list contact information should Users need assistance beyond instructions located within the web portal or User Guide:

| NITED STATES<br>DEPARTMENT OF VETERANS AFFAIRS |                     |                               |                |                    |                |                       | Search All VA Web Pages<br>Sea<br>• Open Advanced |
|------------------------------------------------|---------------------|-------------------------------|----------------|--------------------|----------------|-----------------------|---------------------------------------------------|
| ome                                            | Veteran Services    | Business                      | About VA       | Media Room         | Locations      | Contact Us            | ***************************************           |
|                                                |                     |                               | CF             | F/CS Suppo         | rt Page        |                       |                                                   |
|                                                | If you encounter p  | ، rob <mark>lems using</mark> | VRSS, please o | ontact VA Health R | esource Center | (HRC) at 1-800-983-09 | 35.                                               |
|                                                | Hours of operation: | s are from 7:00               | DAM to 5:00PM  | (CST) Monday to F  | Friday.        |                       |                                                   |
|                                                |                     |                               |                | Previous Pa        | <u>qe</u>      |                       |                                                   |

Figure 19 – Veterans Re-entry Search Service Support Page

#### 5.1.5 Logout

Selecting Logout from the CF/CS Main Menu (*Figure 13*) will logout and direct the User back to the Correctional Facility/Court System User Welcome Page (*Figure 3*), where Users again have the option to view announcements, accept the VRSS Terms and Conditions of Use, and Proceed to the Login Page.

### 5.2 CF/CS Main Menu: Uploading CSV Data

Users (outside VA) working at participating Correctional Facilities or Court Systems will upload CSV files via an https web interface linked to the VRSS system network. CSV data will automatically be validated and processed by VRSS servers, transferred to a secure file transfer server, and compared to data housed within VA's single authoritative source, VADIR. As a process output, an auto-generated list of Veterans currently found within the Correctional Facility or Court System will be provided to the User who uploaded the file, as well as to VHA Veteran Justice Outreach (VJO) and HCRV (Healthcare for Reentry Veterans) specialists.

#### To successfully upload a file, a CF or CS User must:

Step 1: Create a file

Step 2: Convert the file (if necessary) from Excel format (.xls) to CSV (.csv) formatStep 3: Choose the fileStep 4: Validate the fileStep 5: Upload the file

#### 5.2.1 (Step 1) Create a File Using VRSS File Specification Guidelines

This information listed in this section outlines the file specifications required for any and all file uploads to VRSS, and mirrors that found in the File Form Specifications document; it is also repeated in under question 5 in this document's frequently asked questions (Section 6).

#### Website for Data Uploading

https://vrss.va.gov

#### **File Fields**

Files uploaded to VRSS must be in comma-separated value (CSV) format and contain fourteen (14) distinct fields, listed below in *Table 1*. Seven (7) of these fields contain individual-specific information, five (5) contain information about the correctional facility or court, and two (2) concern the individual's parole date and anticipated release or court hearing date (if applicable). Court users: Please note under "Description/Notes" where data modifications for court systems are appropriate.

| Field Name                  | Description/Notes                                                                                                    |
|-----------------------------|----------------------------------------------------------------------------------------------------|
| *FirstName                  | First Name of all incarcerated or charged individuals in your facility                                                                                                    |
| MiddleName                  | Middle Name of all incarcerated or charged individuals in your facility                                                                                                    |
| *LastName                   | Last Name of all incarcerated or charged individuals in your facility                                                                                                    |
| SuffixName                  | Suffix Name of all incarcerated or charged individuals in your facility                                                                                                    |
| *SSN                        | Social Security Number of all incarcerated or charged individuals in your facility                                                                                                    |
| DateOfBirth                 | Date of Birth of all incarcerated or charged individuals in your facility                                                                                                    |
| Gender                      | Gender of all incarcerated or charged individuals in your facility                                                                                                    |
| *Prisoner/DefendantIDNumber | Unique Prisoner ID or Defendant ID numbers for all incarcerated or charged individuals in your facility                                                                                                    |
| CellLocation                | Cell Location identifier for your facility                                                                                                    |
| *Facility/CourtName         | Facility or Court Name for your location<br>Note: If this information is stored in acronym format, it is ok to use acronyms as<br>VHA Specialists will be able to identify appropriate acronyms as required |
| Facility/CourtZIP           | Zip Code within which your Facility or Court resides                                                                                                    |
| *Facility/CourtState        | State within which your Facility or Court resides                                                                                                    |
| ParoleDate                  | Parole Date of all incarcerated or charged individuals in your facility                                                                                                    |
| Release/HearingDate         | Actual or projected release date for incarcerated individuals or hearing date for charged individuals                                                                                                    |

#### Table 1 – Field Names and Descriptions (\*Required)

**Important Note**: Records for individuals in Halfway Homes and Work Release Centers should be included in the upload as they are considered part of the current incarcerated Veterans outreach initiative.

#### **Mandatory Data Fields**

Missing or incomplete data will reduce the quality of results produced by VRSS; the more complete the data entries for each individual, the greater the likelihood of successful identification. The fields indicated below are required to enable accurate queries. If partial or no data is available for a particular individual, these fields still must not be left blank, as this will cause VRSS to reject the entire file:

- FirstName
- LastName
- SSN (Social Security Number)
- Prisoner/DefendantIDNumber
- Facility/CourtName
- Facility/CourtState

**Important Note**: The essential query logic requires one of the two following combinations for each prisoner/defendant submitted: EITHER [SSN + LastName + FirstName], OR [SSN + DateOfBirth]

Prisoner/DefendantIDNumber is particularly essential, as the CF/CS Output File sent back to the facility will contain only Prisoner/Defendant ID numbers.

#### **Missing Data**

Algorithms are set to use information provided within certain tolerances and are more effective when more complete data is provided.

Additionally, the following standards should be adhered to in regard to missing data:

- Instead of using zeros ("0"s) for missing data, leave the field blank (note that this does not apply to required fields; see below guidance on missing data for required fields)
- Blanks should be right-padded (i.e., blanks should come after, not before, any data entered)
- For required fields indicated below by 'Allow Null = N', any fields left blank will cause VRSS to reject the entire file and generate an error message. To proceed with the upload, all required fields must contain data. If required-field data are not available for an inmate/defendant, he/she should be deleted from the file

#### **Field Specifications**

| Field Name                  | Data Type   | Length | Allow Null | <b>Options / Description</b> |
|-----------------------------|-------------|--------|------------|------------------------------|
| *FirstName                  | Varchar(20) | 20     | Ν          |                              |
| MiddleName                  | Varchar(20) | 20     | Υ          |                              |
| *LastName                   | Varchar(26) | 26     | Ν          |                              |
| SuffixName                  | Varchar(4)  | 4      | Y          |                              |
| *SSN                        | Varchar(9)  | 9      | Ν          | XXXXXXXXX                    |
| DateOfBirth                 | Date(8)     | 8      | Y          | YYYYMMDD                     |
| Gender                      | Char(1)     | 1      | Y          | M, F, U                      |
| *Prisoner/DefendantIDNumber | Varchar(30) | 30     | Ν          |                              |

Table 2 – Comma-Separated Value (CSV) Format

| CellLocation         | Varchar(20) | 20 | Y |                                  |
|----------------------|-------------|----|---|----------------------------------|
| *Facility/CourtName  | Varchar(80) | 80 | Ν |                                  |
| Facility/CourtZIP    | Char(5)     | 5  | Y |                                  |
| *Facility/CourtState | Char(2)     | 2  | Ν | Two-letter state<br>abbreviation |
| ParoleDate           | Date(8)     | 8  | Y | YYYYMMDD                         |
| Release/HearingDate  | Date(8)     | 8  | Y | YYYYMMDD                         |

#### **CSV Header Row**

A critical note on your CSV file's top (first) row: VRSS treats the top (first) row in a CSV file as a header row (typically reserved for column titles, or "headers"), whether or not it is intentionally being used for this purpose. *Information included within this row will NOT be processed*. Therefore, you must include a header row in your file, reserving the top/first row for column titles (FirstName, MiddleName, etc.) across all 14 columns. This "pushes" the beginning of the list to row 2, ensuring that all records are addressed. If you do not include a header row, any inmate/defendant information in row 1 (the entire record) will be treated as a header and ignored. If for some reason row 1 does not or cannot include headers/column titles, leave it blank and begin your listing on row 2.

#### **ParoleDate**

Use field/column 13 of 14, **ParoleDate** (tables 1 and 2), to note (if known) the parole date of incarcerated or charged individuals within your facility. Note that the ParoleDate field accepts date-only input (YYYYMMDD), and not text. If unknown or not applicable, leave this field blank.

#### **File Specifications**

**File Name**: Space(s) in a file name is not permitted or the file will not upload. Files exceeding fifty (50) characters in the file name will not be accepted. Special characters should not be used in the file name.

File Type: Files must be in .csv format and contain 14 columns (described above).

**File Size**: File size is limited to 100MB. If a file exceeds this limit, VRSS will reject the file and generate an error message.

**Use of "" or " for values:** If "" or " are used within the file, the characters will be removed and the file will process. It is preferred, however, that files are sent without special characters.

#### 5.2.2 (Step 2) Convert the File (if necessary)

The following instructions can be found just above the CSV Upload Form on the CF/CS Main Page.

#### Convert XLS documents to CSV

- 1. Open the XLS file in Microsoft Excel.
- 2. Click the "File" menu and choose "Save As." If using Microsoft Excel 2007, click the Microsoft Office "Button" and choose "Save As."
- 3. Choose one of the CSV formats listed in the "Save as type" drop-down box. If you are using Windows, choose "CSV (MS-DOS)." If you are using Mac OS, you should choose "CSV (Macintosh)."
- 4. Choose a filename and a location to save the file.

5. Click "Save."

#### 5.2.3 (Step 3) Choose the File Using the Upload Form

Page-bottom on the **CF/CS Main Menu** is the **CSV Data Upload Form**—the VRSS system's upload utility. This form allows the User to choose and upload his or her facility file containing records to be checked against the VADIR database.

| Choose a file: | Browse |
|----------------|--------|
| Validate File  |        |

To choose and upload Correctional Facility/Court System CSV files:

1. As displayed in *Figure 20*, select **Browse...** to locate (choose) the file that will be uploaded from the User's computer to the VRSS database.

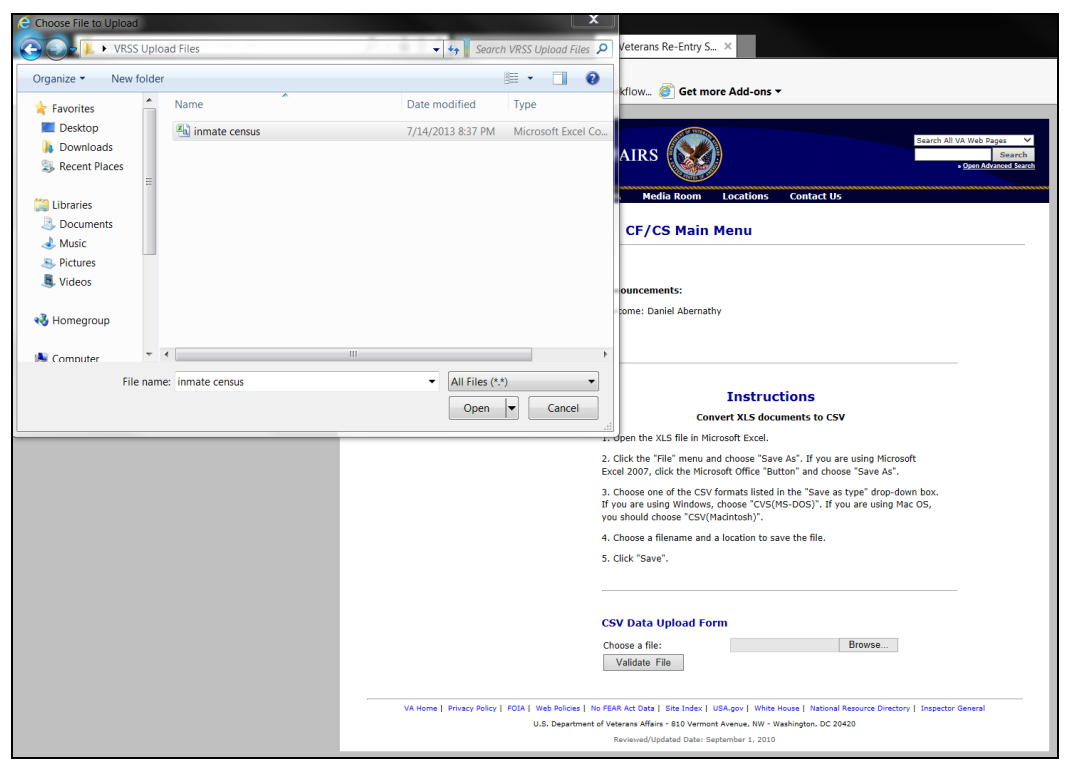

Figure 20 – Browsing for User's local CSV File

2. Select the file, and select **Open** to place its path in the **CSV Data Upload Form** field.

#### 5.2.4 (Step 4) Validate the File

3. Select **Validate File**. The file will be uploaded (for temporary validation purposes only), opened, and quality checked against the VRSS system's file upload requirements (file type, then format, then content). **Note**: this preliminary upload does NOT constitute a formal file upload.

• If any uploaded file data deviates from the prescribed file format specification, a negative file validation similar to the following (*Figure 21*) will display:

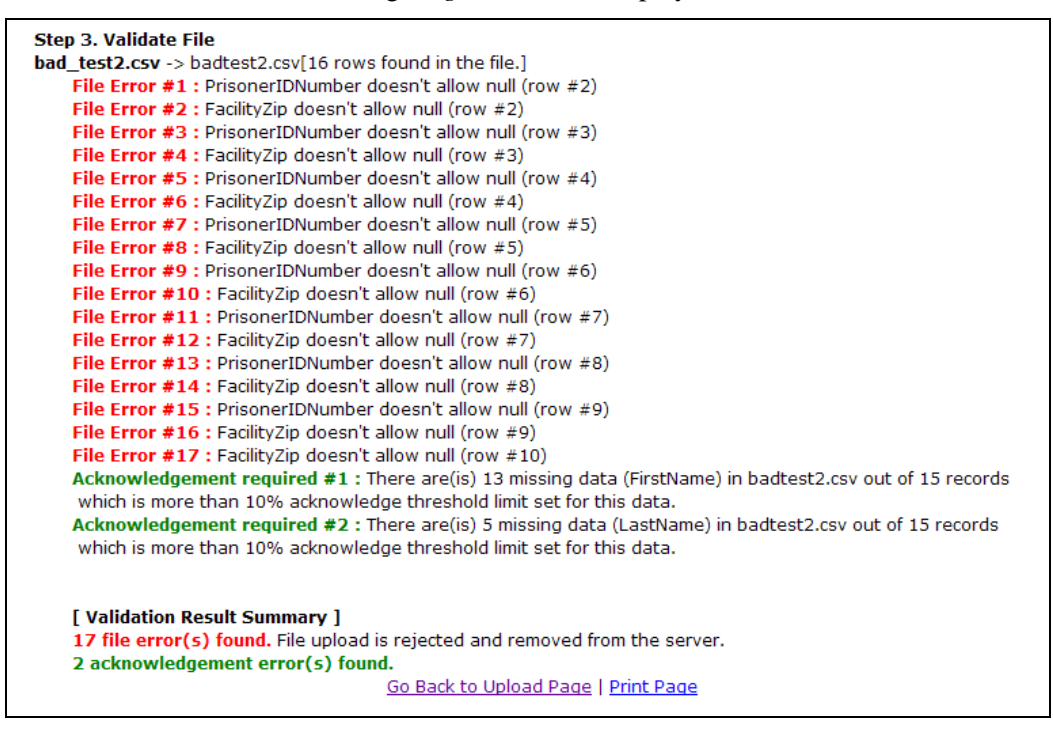

Figure 21 – Negative File Validation Message

- Users receiving a negative file validation message should correct all file discrepancies (individual record errors in the CSV file although they show as "File Errors") and resubmit. To resubmit:
  - Select the <u>Go Back to Upload Page</u> hyperlink at the bottom or top of the negative validation message to return to the **CF/CS Main Menu**
  - Follow steps 1 through 3 above to choose the file and initiate the validation process
  - Those seeking further assistance should proceed to the Veterans Re-entry Search Service Support Page or contact the VRSS Technical Support center at 1-800-983-0935 (toll free) to speak with a Technical Support representative
  - **Optional**: To print a copy of the negative validation results (for your records), select the <u>Print</u> <u>Page</u> hyperlink at the bottom of the message and follow your computer print prompts

• If no negative validation messages are returned, or once all negative validation issues have been addressed and files successfully submitted, a positive file validation message similar to the following (*Figure 22*) will display:

| DEPAR | TMENT OF VETERANS AFFAIRS                                                                     | S)                  |            | Search<br>• Open Advanced Starch |
|-------|-----------------------------------------------------------------------------------------------|---------------------|------------|----------------------------------|
| Home  | Veteran Services Business About VA Media                                                      | toom Locations      | Contact Us |                                  |
|       | Go                                                                                            | ack to Upload Page  |            |                                  |
|       | File Validation                                                                               |                     |            |                                  |
|       | Step 1. File Upload                                                                           |                     |            |                                  |
|       | File name: good_test.csv<br>File type: application/vnd.ms-excel<br>File size: 1.6845703125 Kb |                     |            |                                  |
|       | Step 2. Open file<br>File : good_test.csv                                                     |                     |            |                                  |
|       | Step 3. Validate File<br>good_test.csv -> goodtest.csv[16 rows found in th<br>No issue found. | file.]              |            |                                  |
|       | [ Validation Result Summary ]<br>No issues found. Click the button below to pr                | cess uploaded data  | files.     |                                  |
|       | Upload Data                                                                                   |                     |            |                                  |
|       | Go Back b                                                                                     | Upload Page   Print | Page       |                                  |

Figure 22 – Positive File Validation Message

• **Optional**: To print a copy of the positive validation results (for facility records), select the <u>Print Page</u> hyperlink at the bottom of the message and follow your computer print prompts

#### 5.2.5 (Step 5) Upload the File

4. Select **Upload Data** to officially submit the CSV file to the VRSS system.

• A successful data upload message similar to the following (*Figure 23*) will display:

| F                    | le Validation                                                                                            |
|----------------------|----------------------------------------------------------------------------------------------------|
| Ste                  | p 1. File Upload                                                                                         |
| File<br>File<br>File | name: good_test.csv<br>type: application/vnd.ms-excel<br>size: 1.6845703125 Kb                           |
| Ste<br>File          | p 2. Open file<br>: good_test.csv                                                                        |
| Ste<br>goo           | p 3. Validate File<br>d_test.csv -> goodtest.csv[16 rows found in the file.]<br>No issue found.          |
|                      | [ Validation Result Summary ]<br>No issues found. Click the button below to process uploaded data files. |
|                      | Upford Data Processing Data Completed.                                                                   |
| Ste                  | p 4. DB Insert                                                                                           |
|                      | good_test.csv with file id 43 has been inserted successfully to the database.                            |
|                      | The upload was successful and the submitted file will be processed shortly.                              |
|                      | Go Back to Upload Page   Print Page                                                                      |

Figure 23 – Successful Data Upload Message

• **Optional**: To print a copy of the successful file upload results (for facility records), select the <u>Print Page</u> hyperlink at the bottom of the message and follow your computer print prompts

#### 5.2.6 Processing and CF/CS Output File Notification

Once a file has been successfully validated and uploaded, Users can check the file's processing status by selecting "<u>Upload History</u>" from the **CF/CS Main Menu** (*Figure 13*), which will direct them to the **Upload History Page** (*Figure 16*) specific to the User and display the status of any file(s) processed or being processed.

- A file's "processing time" is the time lapsed between the initial file upload (to VRSS, *post*-validation) and the moment a CF/CS Output File has been made available for download, which should be delivered in proximity to the notification email
- File processing times will vary, ranging from about 2 hours, to as many as 24 hours; 3 hours is the current average
- Not all files uploaded will yield results (a list of individuals who have served in the U.S. military), but all processed files will prompt a CF/CS Output File in the form of a .csv file that contains either PrisonerDefendantID numbers (results) or empty fields (no results)
- Whether or not a User's uploaded file has produced any results, the User will receive an email similar to the following once processing is complete and the CF/CS Output File is available for download:

-----Original Message-----From: <u>no-reply@va.gov</u> [mailto:no-reply@va.gov] Sent: Monday, June 24, 2013 8:16 PM To: Gandhi, Ujwal (Phase One); VRSS\_Support Subject: VRSS File Upload Complete

VRSS User,

Your recent VRSS file upload has been processed. Please log in to <u>https://vrss.va.gov</u> to retrieve your Veteran Match Report. Thank You, VRSS Admin

# 6 FAQs

#### 1. What is VRSS?

VRSS stands for Veterans Re-entry Search Service, and is designed:

- to identify and find inmates/offenders in criminal justice agencies who have served in the U.S. military, and, once identified
- to enable VA Justice Outreach Specialists and criminal justice agencies to assist Veterans in obtaining outreach services while incarcerated and, once released and in the community, assistance in obtaining access to VA services and benefits and community services as they reenter the community

#### 2. How does it work?

VRSS is an online tool that enables participating correctional facilities (prisons, jails, etc.) and court systems (courthouses, judicial buildings with holding facilities, etc.) to upload a list of current inmates or defendants, which are then checked behind VA's computer firewall against records of U.S. military service in the VA-DoD Identity Repository (VADIR), a frequently updated copy of the military's *Defense Enrollment Eligibility Reporting System*. For Veterans positively identified, a resulting Veterans' listing will be posted to the VRSS web portal, which authorized Correctional Facility/Court System staff and Veteran Outreach specialists can download and use to conduct appropriate outreach prior to, during, and after release from incarceration.

# 3. Who is my Veterans Justice Program (VJP) Outreach Specialist? (Note: also referred to as VA or VHA Outreach workers or staff)

<u>Prisons:</u> If you want to find who the VJP Specialist is for your prison, there is a listing on the following website: Healthcare for Re-entry Veterans (outreach - state and federal prisons): <u>http://www.va.gov/HOMELESS/Reentry.asp</u>

<u>Jails/Courts</u>: If you want to find who the VJP Specialist is for your jail or court, there is a listing on the following website: Veterans Justice Outreach (outreach - law enforcement, jails, courts): <u>http://www.va.gov/HOMELESS/VJO.asp</u>

If you cannot not locate your VJP, or discover that one has not been assigned to represent your institution, please contact Jim McGuire, PhD. at (310) 478-3711 ext. 41450.

# 4. What are the VA's assurance for use, confidentiality, and security of data from justice agencies? (Also posted on the website):

Veterans Re-entry Search Service (VRSS) - Terms and Conditions of Use:

"This secure Web site enables correctional and other criminal justice system entities to identify inmates or defendants who have served in the United States (U.S.) military. The U.S. Department of Veterans Affairs (VA) makes this service available to facilitate its own direct outreach to these Veterans, and to inform the development of Veteran-specific programs in the criminal justice system. VA has authorized your access to this site because you represent a correctional or other criminal justice system entity that seeks to identify Veterans in its inmate or defendant population. To use the site, you will provide the following information on the individuals whose history of military service you wish to inquire about:

- 1. Name
- 2. Social Security Number
- 3. Date of Birth
- 4. Gender
- 5. Prisoner/Defendant ID number
- 6. Cell Location
- 7. Facility/Court Name
- 8. Facility/Court ZIP Code
- 9. Facility/Court State
- 10. Parole Date
- 11. Release or Hearing Date

VA will use the information you provide to identify individuals for whom it has a record of military service. Once this process of identification is complete (please allow at least 24 hours), you will be able to access on this secure Web site a list of the booking numbers or prison ID numbers of individuals with a record of military service. VA will also provide its outreach staff with sufficient information to locate and contact individuals identified through this process.

VA makes the following assurances about its use and handling of such data:

- Data Protection and System Security: VA will protect PII on the VRSS in accordance with all applicable federal laws and regulations, VA policies and procedures, and National Institute of Standards and Technology (NIST) requirements and guidelines, including, but not limited to, the Privacy Act (5 U.S.C. • 552a), the Federal Information Security Management Act of 2002 (FISMA, 44 U.S.C. • 3541-49), 38 U.S.C. • 5701, and VA Directive and Handbook 6500.
- 2. Breach Notification. VA complies with federal statutes and regulations in reporting data breach and loss of PII, in particular 38 U.S.C. �� 5721-27.
- 3. Administrative Safeguards. VA will restrict access to the data transmitted to it via this Web site to only those authorized employees and officials who need it to perform their official duties in connection with the uses of the information described above.

- 4. Limited Use. VA will use data transmitted to it via this Web site to identify individuals for whom it has a record of military service, and for no other purpose. VA will not use the information in any determination of benefits nor will the PII be added to a Privacy Act system of records.
- 5. Disposition of Data. VA may retain data pertaining to your use of the VRSS for lawful purposes, such as to perform tests and to conduct and facilitate audits of the use of the VRSS portal.

VA will dispose of PII and data pertaining to your use of the VRSS portal in accordance with NARA approved records control schedules."

If additional information is needed on data security, this can be obtained by contacting: Jim McGuire, PhD, (310) 478-3711 ext. 41450.

# 5. What data is needed from a prison, court, or jail, when uploading a list of inmates or defendants, and in what format?

#### **File Fields**

Files uploaded to VRSS must be in comma-separated value (CSV) format and contain fourteen (14) distinct fields, listed below in *Table 3*. Seven (7) of these fields contain individual-specific information, five (5) contain information about the correctional facility or court, and two (2) concern the individual's parole date and anticipated release or court hearing date (if applicable). Court users: Please note under "Description/Notes" where data modifications for court systems are appropriate.

| Field Name                  | Description/Notes                                                                                                    |
|-----------------------------|----------------------------------------------------------------------------------------------------|
| *FirstName                  | First Name of all incarcerated or charged individuals in your facility                                                                                                    |
| MiddleName                  | Middle Name of all incarcerated or charged individuals in your facility                                                                                                    |
| *LastName                   | Last Name of all incarcerated or charged individuals in your facility                                                                                                    |
| SuffixName                  | Suffix Name of all incarcerated or charged individuals in your facility                                                                                                    |
| *SSN                        | Social Security Number of all incarcerated or charged individuals in your facility                                                                                                    |
| DateOfBirth                 | Date of Birth of all incarcerated or charged individuals in your facility                                                                                                    |
| Gender                      | Gender of all incarcerated or charged individuals in your facility                                                                                                    |
| *Prisoner/DefendantIDNumber | Unique Prisoner ID or Defendant ID numbers for all incarcerated or charged individuals in your facility                                                                                                    |
| CellLocation                | Cell Location identifier for your facility                                                                                                    |
| *Facility/CourtName         | Facility or Court Name for your location<br>Note: If this information is stored in acronym format, it is ok to use acronyms as<br>VHA Specialists will be able to identify appropriate acronyms as required |
| Facility/CourtZIP           | Zip Code within which your Facility or Court resides                                                                                                    |
| *Facility/CourtState        | State within which your Facility or Court resides                                                                                                    |
| ParoleDate                  | Parole Date of all incarcerated or charged individuals in your facility                                                                                                    |
| Release/HearingDate         | Actual or projected release date for incarcerated individuals or hearing date for charged individuals                                                                                                    |

*Table 3 – Field Names and Descriptions (\*Required)* 

**Important Note**: Records for individuals in Halfway Homes and Work Release Centers should be included in the upload as they are considered part of the current incarcerated Veterans outreach initiative.

#### **Mandatory Data Fields**

Missing or incomplete data will reduce the quality of results produced by VRSS; the more complete the data entries for each individual, the greater the likelihood of successful identification. The fields indicated below are required to enable accurate queries. If partial or no data is available for a particular individual, these fields still must not be left blank, as this will cause VRSS to reject the entire file:

- FirstName
- LastName
- SSN (Social Security Number)
- Prisoner/DefendantIDNumber
- Facility/CourtName
- Facility/CourtState

**Important Note**: The essential query logic requires one of the two following combinations for each prisoner/defendant submitted: EITHER [SSN + LastName + FirstName], OR [SSN + DateOfBirth]

Prisoner/DefendantIDNumber is particularly essential, as the CF/CS Output File sent back to the facility will contain only Prisoner/Defendant ID numbers.

#### **Missing Data**

Algorithms are set to use information provided within certain tolerances and are more effective when more complete data is provided.

Additionally, the following standards should be adhered to in regard to missing data:

- Instead of using zeros ("0"s) for missing data, leave the field blank (note that this does not apply to required fields; see below guidance on missing data for required fields)
- Blanks should be right-padded (i.e., blanks should come after, not before, any data entered)
- For required fields indicated below by 'Allow Null = N', any fields left blank will cause VRSS to reject the entire file and generate an error message. To proceed with the upload, all required fields must contain data. If required-field data are not available for an inmate/defendant, he/she should be deleted from the file

#### **Field Specifications**

| Field Name  | Data Type   | Length | Allow Null | <b>Options / Description</b> |
|-------------|-------------|--------|------------|------------------------------|
| *FirstName  | Varchar(20) | 20     | Ν          |                              |
| MiddleName  | Varchar(20) | 20     | Y          |                              |
| *LastName   | Varchar(26) | 26     | Ν          |                              |
| SuffixName  | Varchar(4)  | 4      | Y          |                              |
| *SSN        | Varchar(9)  | 9      | Ν          | XXXXXXXXX                    |
| DateOfBirth | Date(8)     | 8      | Y          | YYYYMMDD                     |

Table 4 – Comma-Separated Value (CSV) Format

| Gender                      | Char(1)     | 1  | Y | M, F, U                          |
|-----------------------------|-------------|----|---|----------------------------------|
| *Prisoner/DefendantIDNumber | Varchar(30) | 30 | Ν |                                  |
| CellLocation                | Varchar(20) | 20 | Y |                                  |
| *Facility/CourtName         | Varchar(80) | 80 | Ν |                                  |
| Facility/CourtZIP           | Char(5)     | 5  | Y |                                  |
| *Facility/CourtState        | Char(2)     | 2  | Ν | Two-letter state<br>abbreviation |
| ParoleDate                  | Date(8)     | 8  | Y | YYYYMMDD                         |
| Release/HearingDate         | Date(8)     | 8  | Y | YYYYMMDD                         |

#### **CSV Header Row**

A critical note on your CSV file's top (first) row: VRSS treats the top (first) row in a CSV file as a header row (typically reserved for column titles, or "headers"), whether or not it is intentionally being used for this purpose. *Information included within this row will NOT be processed*. Therefore, you must include a header row in your file, reserving the top/first row for column titles (FirstName, MiddleName, etc.) across all 14 columns. This "pushes" the beginning of the list to row 2, ensuring that all records are addressed. If you do not include a header row, any inmate/defendant information in row 1 (the entire record) will be treated as a header and ignored. If for some reason row 1 does not or cannot include headers/column titles, leave it blank and begin your listing on row 2.

#### **ParoleDate**

Use field/column 13 of 14, **ParoleDate** (tables 3 and 4), to note (if known) the parole date of incarcerated or charged individuals within your facility. Note that the ParoleDate field accepts date-only input (YYYYMMDD), and not text. If unknown or not applicable, leave this field blank.

#### **File Specifications**

**File Name**: Space(s) in a file name is not permitted or the file will not upload. Files exceeding fifty (50) characters in the file name will not be accepted. Special characters should not be used in the file name.

File Type: Files must be in .csv format and contain 14 columns (described above).

**File Size**: File size is limited to 100MB. If a file exceeds this limit, VRSS will reject the file and generate an error message.

**Use of "" or " for values:** If "" or " are used within the file, the characters will be removed and the file will process. It is preferred, however, that files are sent without special characters.

### 7 Acronyms

In addition to the acronyms listed and defined below, the OIT Master Glossary can be found at <u>http://vaww.oedwss.va.gov/process/Libray/master\_glossary/masterglossary.htm</u>.

| Term | Definition                     |
|------|--------------------------------|
| CSV  | Comma-Separated Values         |
| DOJ  | Department of Justice          |
| EVH  | Eliminate Veteran Homelessness |
| GUI  | Graphical User Interface       |

| HCRV  | Healthcare for Re-entry Veterans     |
|-------|--------------------------------------|
| IT    | Information Technology               |
| OIT   | Office of Information and Technology |
| VA    | Department of Veterans Affairs       |
| VADIR | VA/DoD Identity Repository           |
| XML   | Extensible Markup Language           |
| VHA   | Veterans Health Administration       |
| VJO   | Veterans Justice Outreach            |
| VJP   | Veterans Justice Programs (VJO+HCRV) |
| VRSS  | Veteran Re-entry Search Service      |

For questions regarding this User Guide, please contact Sean Clark, (859) 233-4511, x 3188.

Thank You for using the VRSS system.